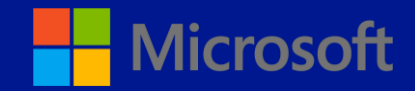

# 새 사용자 계정 만들기

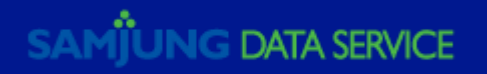

| Cffice 365                                                                                 |   |                                                                                                    |                                                                                                    |                          |               |        |       | 관리자 👻 | 임상환 → | ø      | ? |
|--------------------------------------------------------------------------------------------|---|----------------------------------------------------------------------------------------------------|----------------------------------------------------------------------------------------------------|--------------------------|---------------|--------|-------|-------|-------|--------|---|
| Office 365 관리 센터<br>대시보드<br>설정<br>▲ 사용자<br>▲ 사용자<br>의임된 관리자<br>연락처<br>그중                   | ~ | 값 대시보드         Single Sign-On: 설정         Active Directory® 등         메일 연락처 관리   리         사용자의 암호 만료 정         다단계 인증 요구 사형         보기 선택:       모든         나 아름         표시 이름 | 활성 사용자           [ ] 자세한 정보           기화: 설정   자세한 정보           소스 사서함 관리   공유 사/           정책 변경: 지금 변경           당 설정: 설정   자세한 정보 | (함 관리 Exchange<br>자용자 이름 | ×<br>_        | 상태     |       |       | 기업    | 솔루션사업부 | ^ |
| 도메인<br>> 청구<br>> 외부 공유<br>> 서비스 설정<br>보고서<br>> 서비스 상태<br>지원<br>메시지 센터<br>골 관리자<br>Exchance |   | □ 임상환                                                                                                    |                                                                                                    | admin@bizsolution.onm    | iicrosoft.com | 클라우드   |       |       |       |        |   |
|                                                                                            |   |                                                                                                    | → + (추                                                                                                    | 5가) 를 클                  | 릭하고           | L, 사 ㅅ | ·용자 계 | 정을 만듭 | 니다.   |        |   |

Office365 관리센터 > 새 사용자 계정 만들기.

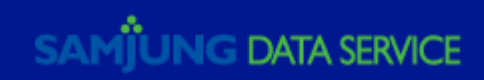

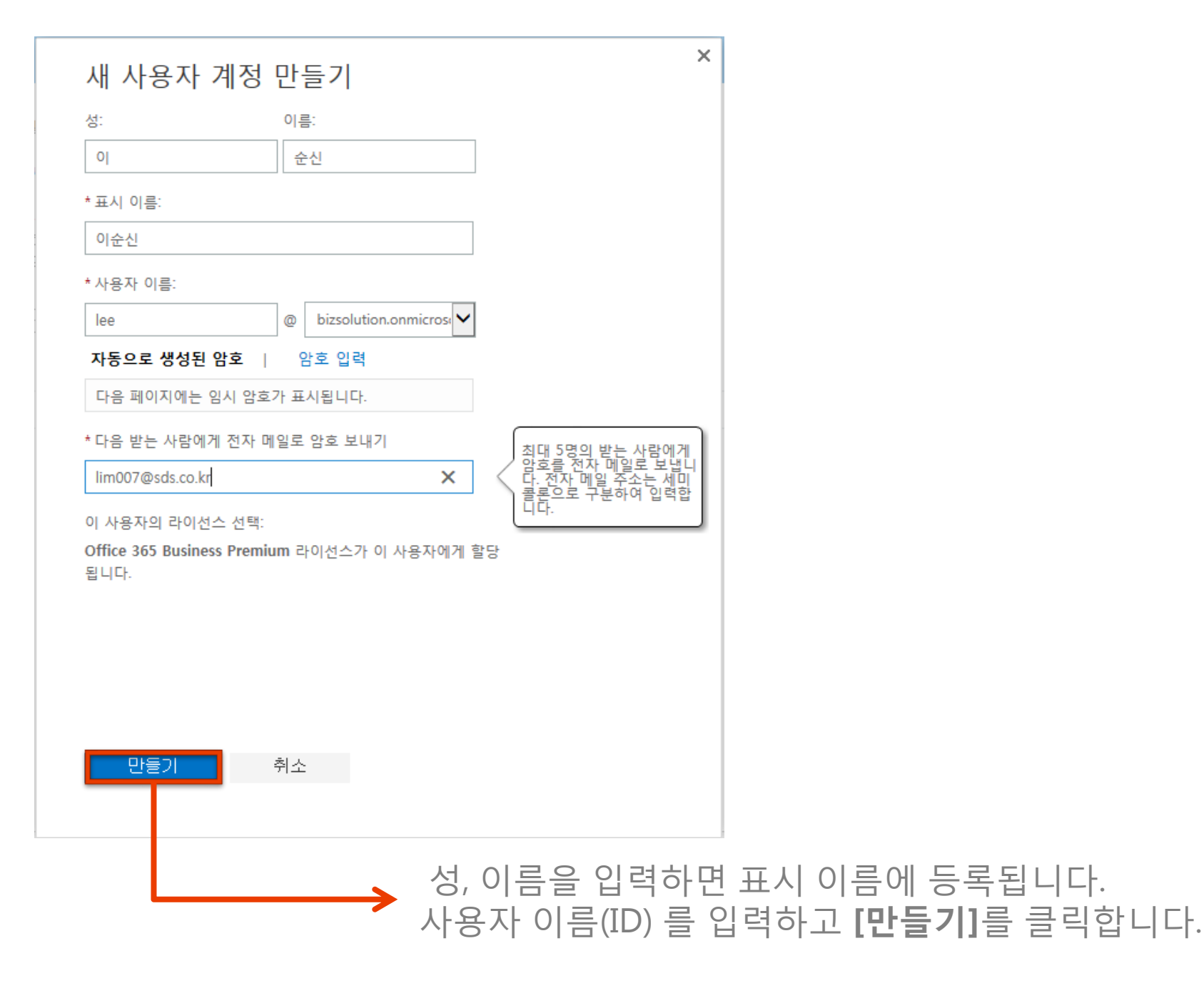

### 새 사용자 계정 만들기.

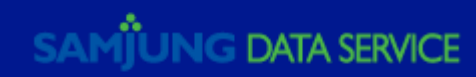

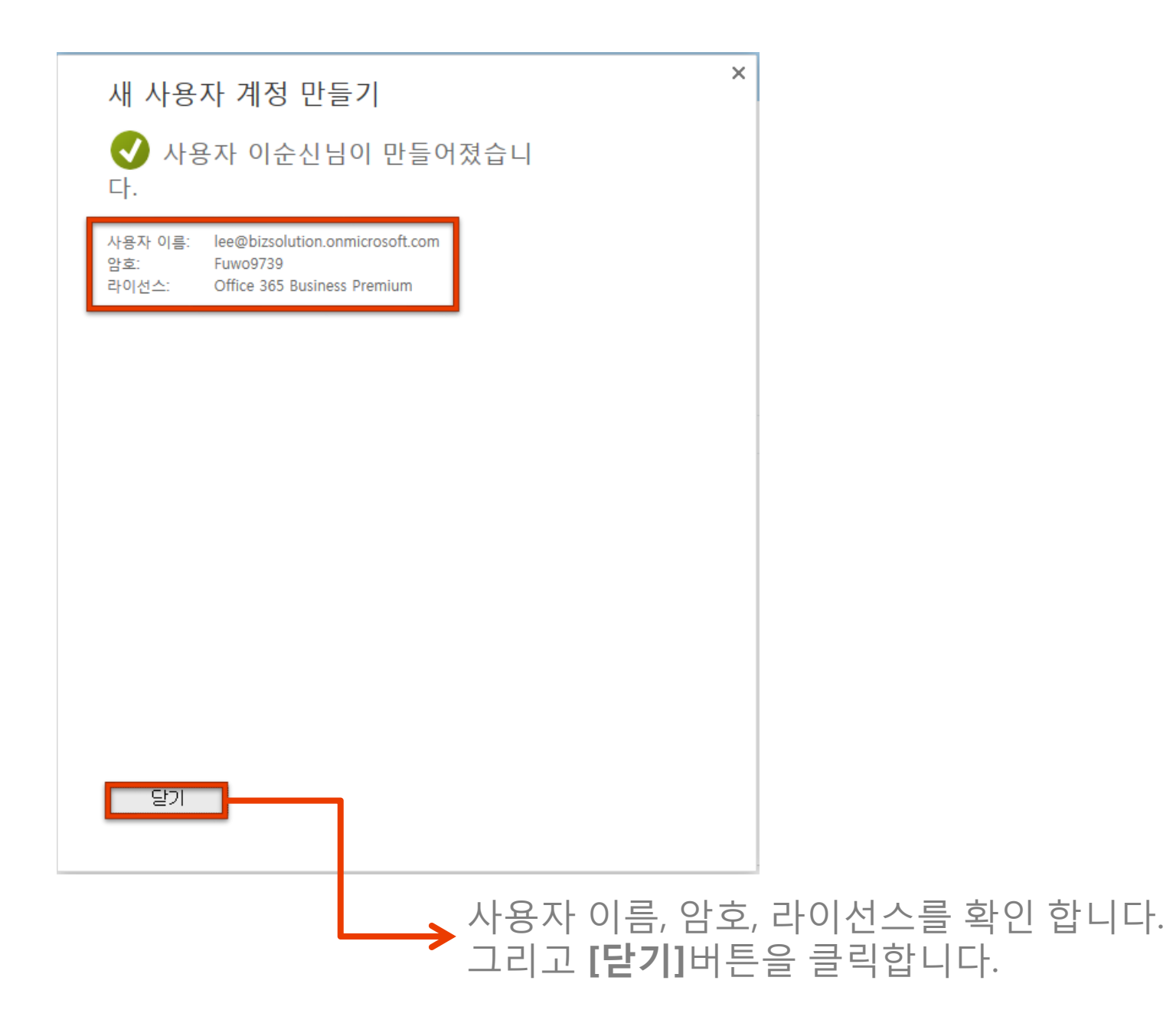

# 새 사용자 계정이 만들어졌습니다.

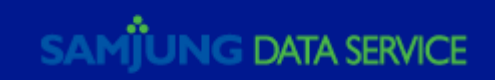

| Cffice 365                                                                        |                                                                                                    |                                   |                        | 관리자 👻                                       | 임상환 -                    | ¢ (        | ? |
|-----------------------------------------------------------------------------------|----------------------------------------------------------------------------------------------------|-----------------------------------|------------------------|---------------------------------------------|--------------------------|------------|---|
| Office 365 관리 센터 ≪<br>대시보드<br>실정<br>▲ 사용자<br>* 정 사용자<br>억제된 사용자<br>위임된 관리자<br>연락체 | 환성 사용자       Single Sign-On: 설정   자세한 정보       Active Directory® 동기화: 설정   자세한 정보       메일 연락처 관리   리소스 사서함 관리   공유 사서       사용자의 암호 만료 정책 변경: 지금 변경       다단계 인증 요구 사항 설정: 설정   자세한 정보       보기 선택:       모든 사용자       + 4< | 함 관리 Exchange                     |                        |                                             | 기업솔루                     | 션사업부       |   |
| 그룹                                                                                | 표시 이름                                                                                                    | 사용자 이름                            | 상태                     |                                             |                          |            |   |
| 도메인                                                                               | □ 임상환                                                                                                    | admin@bizsolution.onmicrosoft.com | 클라우드                   | 이 순                                         | ≞신                       |            |   |
| ▶ 청구                                                                              | ● 이순신                                                                                                    | lee@bizsolution.onmicrosoft.com   | 클라우드                   |                                             |                          |            |   |
| ▶ 외부 공유                                                                           |                                                                                                    |                                   |                        |                                             |                          |            |   |
| ▶ 서비스 설정                                                                          |                                                                                                    |                                   |                        | ♥ 아중 패성적                                    | 會 사제                     |            |   |
| 보고서                                                                               |                                                                                                    |                                   |                        | I 금오 세글장<br>✔ 편지                            | · 국제                     |            |   |
| ▶ 서비스 상태<br>고의                                                                    |                                                                                                    |                                   |                        | / TH                                        | <b>알</b> 다 그렇게 구기        |            |   |
| 지원<br>메시지 센터                                                                      |                                                                                                    |                                   |                        | 기본 전자 메일 주 :<br>lee@bizsolution.onmic       | 는:<br>rosoft.com 편:      | <b>T</b> I |   |
| ⊿ 관리자                                                                             |                                                                                                    |                                   |                        | 100@01230101011.0111110                     | osoitteoin Ei            | 8          |   |
| Exchange                                                                          |                                                                                                    |                                   |                        | 할당된 라이선스:<br>Office 365 Business Pr         | emium 편집                 |            |   |
| Lync                                                                              |                                                                                                    |                                   |                        |                                             | 20                       |            |   |
| SharePoint                                                                        |                                                                                                    |                                   |                        | 사서함 사용 권한:<br>다른 사용자에게 이 사<br>내고 받을 수 있는 권한 | < 함으로 전자 메일을<br>을 부여합니다. | 보 편집       |   |
|                                                                                   |                                                                                                    |                                   |                        | Exchange 속성 편집                              |                          |            |   |
|                                                                                   |                                                                                                    |                                   |                        | Lync 속성 편집                                  |                          |            |   |
|                                                                                   | 등록<br>기본                                                                                                    | 된 사용자를 확<br>전자 메일 주소              | 인합니다. 할당<br>를 확인 할 수 S | 된 라이선<br>있습니다.                              | 넌스 및                     |            |   |

## 등록된 사용자는 활성 사용자 목록에 보여집니다.

SAMJUNG DATA SERVICE

#### 새로 생성 및 수정된 사용자 계정 정보에 대한 비밀 번호 안내 Microsoft Online Services Team <msonlineservicesteam@email.microsoftonline.com> 보낸 날짜: 2014-10-23 (목) 오전 10:50 받는 사람: ■ 임상환

주의: 사용자 계정이 새로 생성되거나 수정되었습니다. 사용자의 임시 비밀번호를 검색하세요. | 브라우저에서 이 전자 메일 보기

### Microsoft

사용자 계정이 생성되었거나 수정되었습니다. 이제 이 정보를 해당 사용자에게 배포할 수 있습니다.

다음 목록에는 새로 만들어지거나 수정된 사용자 계정에 대한 임시 비밀번호가 포함되어 있습니다.

참고:

- 개별 사용자에게 ID와 비밀번호를 배포할 경우 안전한 방법으로 배포되어야 합니다.
- 임시 비밀번호는 90일 동안 유효합니다.

사용자 미름: lee@bizsolution.onmicrosoft.com 임시 비밀번호: Fuwo9739

최종 사용자가 임시 비밀번호로 로그인한 경우 로그인 페이지의 지침에 따라 새 비밀번호를 만들 수 있습니다.

→ 사용자 이름 및 임시 비밀번호를 확인 합니다. 그리고 Office365 포탈에 접속합니다. Office365 포탈에 접속하기 위해, 메일로 전달받은 내용을 확인 합니다.

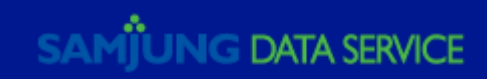

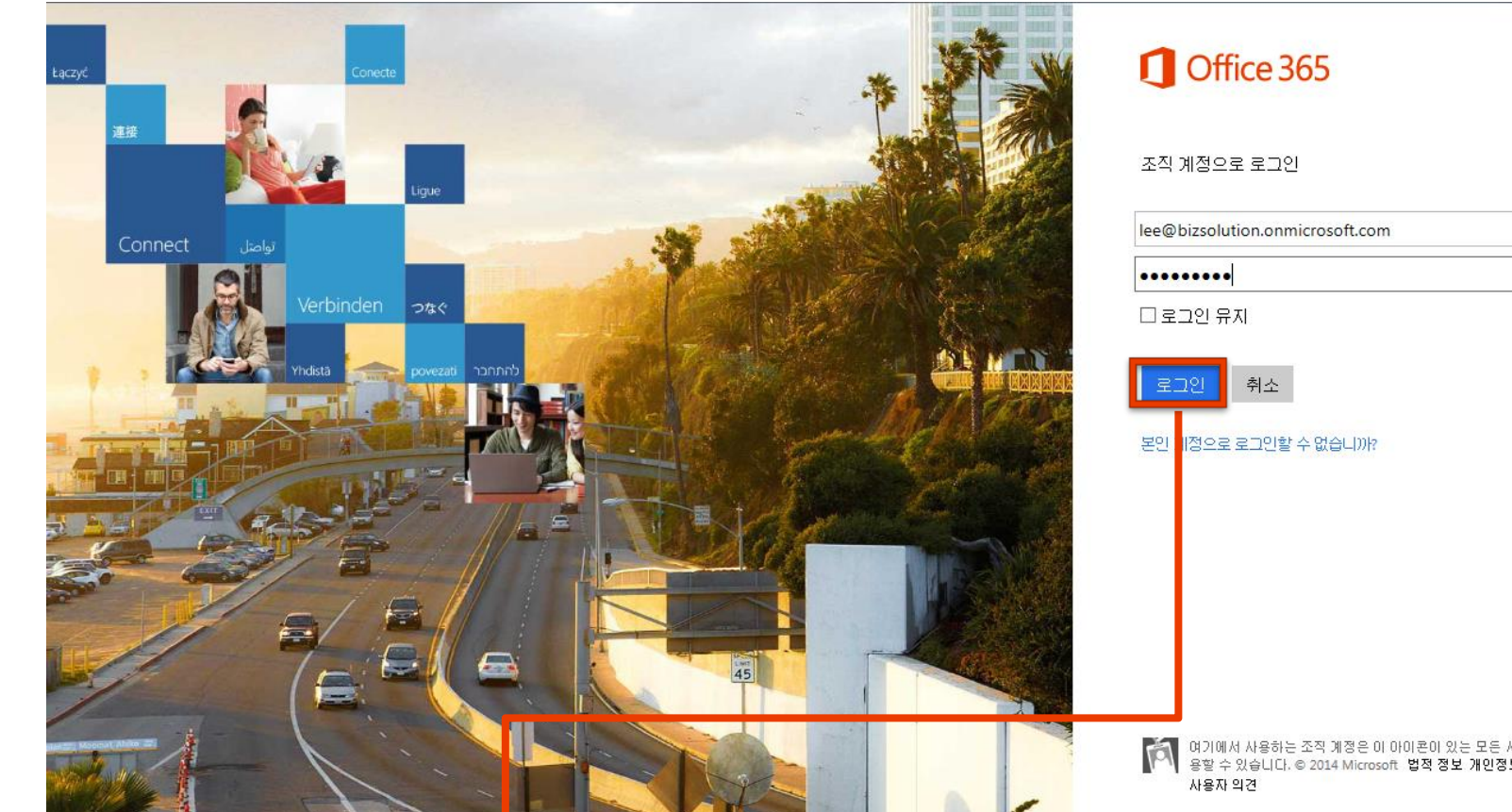

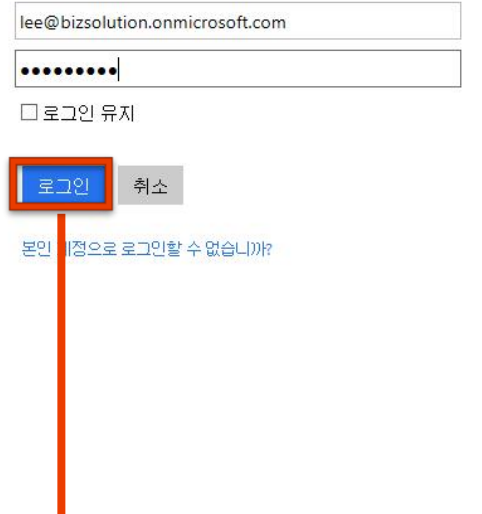

#### [여기에서 사용하는 조직 계정은 이 아이론이 있는 모든 사이트에서 사 용할 수 있습니다. © 2014 Microsoft 법적 정보 개인정보취급방침

사용자 이름 및 임시 비밀번호를 입력합니다. 그리고 **[로그인]**버튼을 클릭합니다.

# Office365 포탈에 접속합니다.

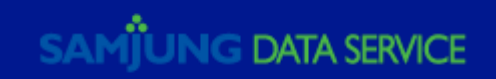

#### 1 Office 365

암호 업데이트

지금 처음으로 로그인했거나 암호가 만료되었으므로 암호를 업데이트해야 합니다.

사용자 ID:

lee@bizsolution.onmicrosoft.com

\* 이전 암호:

\* 새 암호:

\* 새 암호 확인:

저장

처음 로그인하는 사용자: Microsoft Or<mark>line Services에서는 제품 및 서비스 이용을 위한 팁과 조언에 대 해 귀하에게 연락할 수 있습니다. 허가를 얻은 지역에서는 설문 조사 및 판촉으로 귀하에게 연락을 드 릴 수 있습니다. 귀하는 언제든지 구독을 취소할 수 있습니다. 통신 옵션에 대한 자세한 정보는 개인정 보취급방침 및 청소년보호정책을 참조하십시오.</mark>

> 이전 암호를 입력하고, 새 사용자 암호를 입력합니다. 그리고 **[저장]**버튼을 클릭합니다.

## 사용자 암호를 변경합니다.

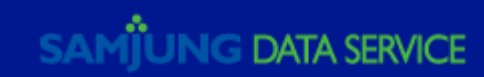

#### Contraction Office 365

Outlook 일정 사람 뉴스피드 OneDrive 사이트 작업 💭 🌣

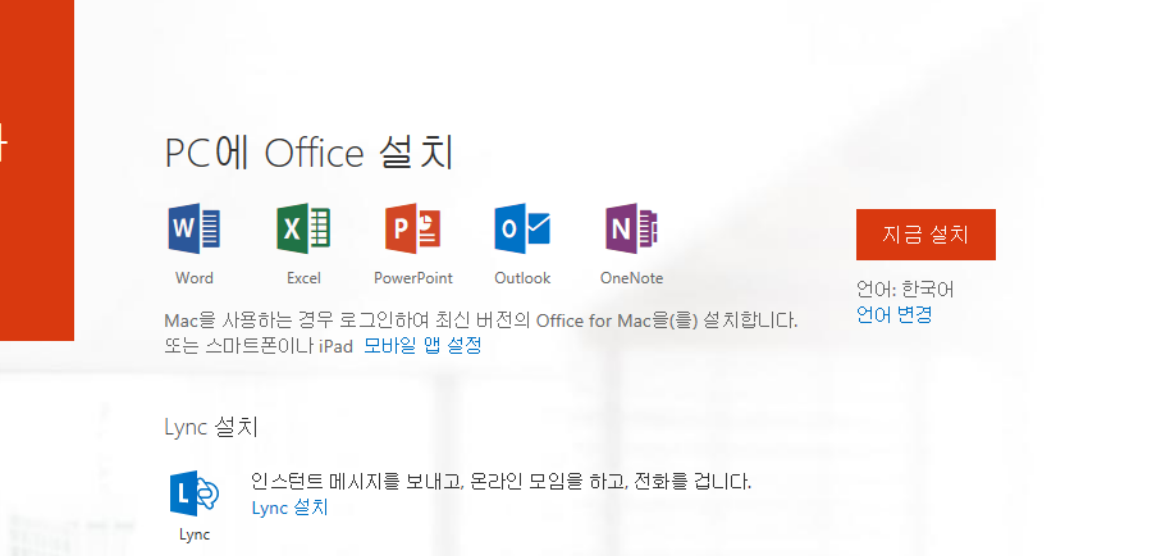

### 변경된 암호로 다시 로그인 합니다.

Office Online(으)로 공동 작업

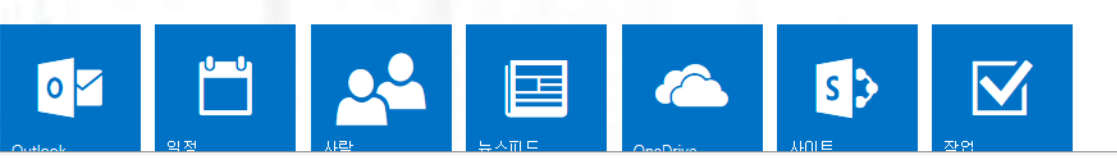

#### Office365 를 시작할 준비가 완료 되었습니다.

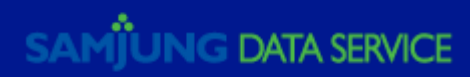

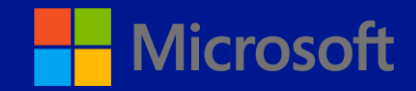

# 새 사용자 일괄 추가

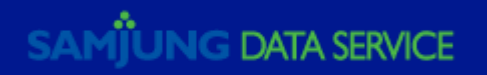

- 단일 파일 원본에서 여러 사용자 계정을 가져올 수 있습니다.
- CSV(쉼표로 구분된 값) 파일로 필수 형식을 준수해야 합니다.
- 제공되는 빈 CSV파일에는 사용자 정보를 입력할 데이터 열 레이블이 포함되어 있습니다.

| 1 Office 365         |                                                                       | 관리자 👻 | 임상환 👻 🔅 | ?  |
|----------------------|-----------------------------------------------------------------------|-------|---------|----|
| Office 365 관리 센터 🛛 « | ·····································                                 |       | 기업솔루션사업 | (부 |
| 대시보드                 |                                                                       |       |         |    |
| 설정                   | ↑ Single Sign-On: 설정   사세한 정보<br>  Active Directory® 동기화: 설정   자세한 정보 |       |         |    |
| ⊿ 사용자                | 메일 연락처 관리   리소스 사서함 관리   공유 사서함 관리 Exchange<br>사용자의 악칭 마료 전체 변경·지금 변경 |       |         |    |
| 황성 사용자               | 다단계 인증 요구 사항 설정: 설정   자세한 정보                                          |       |         |    |
| 삭제된 사용자              |                                                                       |       |         |    |
| 위임된 관리자              | 보기 선택: 모든 사용자 🔽                                                       |       |         |    |
| 연락처                  |                                                                       |       |         |    |
| 그룹                   | □ 표시 이름 사용자 이름 ▲ 상태                                                   |       |         |    |
| 도메인                  | 이사하 admin@bizsolution.opmicrosoft.com 코라오드                            |       |         |    |
| ▶ 청구                 |                                                                       |       |         |    |
| ▶ 외부 공유              |                                                                       |       |         |    |
| ▶ 서비스 설정             |                                                                       |       |         |    |
| 보고서                  |                                                                       |       |         |    |
| ▶ 서비스 상태             |                                                                       |       |         |    |
| 지원                   | └ └────→사용자 익곽 추가 버트윽 큭린한니다                                           |       |         |    |
| 메시지 센터               |                                                                       |       |         |    |
| ⊿ 관리자                |                                                                       |       |         |    |
| Exchange             |                                                                       |       |         |    |

### 사용자 일괄 추가.

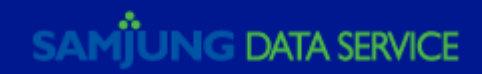

| Office 365             |                                                                                                    | Outlook                | 일정             | 사람      | 뉴스피드      | OneDrive    | 사이트    | 작업        | 관리자      | • 0  | ٥ | ? |
|------------------------|----------------------------------------------------------------------------------------------------|------------------------|----------------|---------|-----------|-------------|--------|-----------|----------|------|---|---|
| 사용자 일괄 추가              |                                                                                                    |                        |                |         |           |             |        |           |          |      |   |   |
| <b>. 파일 선택</b><br>. 확인 | csv 파일 선택                                                                                                   |                        |                |         |           |             |        |           |          |      |   |   |
| . 설정                   | 사용자를 일괄 추가하려면 사용자 정보가 포함된 CSV 파일을 선                                                                         | 1택하십시오. 필              | 요한형식을          | 을 확인하려면 | 변해당 형식의 샘 | 플 CSV 파일을 다 | 운로드하십시 | 오. CSV 파일 | 길에 대한 자세 | 한 정보 |   |   |
| . 라이선스                 | 경로 및 파일 이름:                                                                                                 |                        |                |         |           |             |        |           |          |      |   |   |
| . 결과 보내기               |                                                                                                    | 찾아보기                   |                |         |           |             |        |           |          |      |   |   |
| . 결과                   | 빈 CSV 파일 다운로드<br>메모장 등의 텍스트 편집기를 사용하여 이 템플릿으로 새로운 C<br>샘플 CSV 파일 다운로드<br>파펄의 열 버리글이 샘들의 열 머리글과 일치해야합니다. 열 머 | 'SV 파일을 만드<br>리글을 변경하려 | 십시오.<br>4면 메모장 | 등의 텍스트  | 편집기를 사용히  | 하십시오.       |        |           |          |      |   |   |
| Г                      | 다음 취소                                                                                                    |                        |                |         |           |             |        |           |          |      |   |   |

────→해당 CSV파일을 등록하고, [다음] 버튼을 클릭합니다.

#### [참고] CSV파일 작성 예

| A                              | В     | С | D     | E      | F     | G      | Н         | Ι         | J         | K      |
|--------------------------------|-------|---|-------|--------|-------|--------|-----------|-----------|-----------|--------|
| 사용자 이름                         | 잘못된 이 | 성 | 표시 이름 | 직함     | 부서    | 사무실 번  | 사무실 전     | 휴대폰       | 팩스 번호     | 주소     |
| silee@SDSHan.onmicrosoft.com   | 수정    | 0 | 이수정   | IT 관리자 | 정보 기술 | 123451 | 02-123-45 | 010-1234- | 02-123-45 | 강남구 대기 |
| minjung@SDSHan.onmicrosoft.com | 민정    | 0 | 이 민정  | IT 관리자 | 정보 기술 | 123452 | 02-123-45 | 010-1234- | 02-123-45 | 강남구 대기 |
| dan@SDSHan.onmicrosoft.com     | 댄     | 박 | 박 댄   | IT 관리자 | 정보 기술 | 123453 | 02-123-45 | 010-1234- | 02-123-45 | 강남구 대기 |
|                                |       |   |       |        |       |        |           |           |           |        |
|                                |       |   |       |        |       |        |           |           |           |        |
|                                |       |   |       |        |       |        |           |           |           |        |
|                                |       |   |       |        |       |        |           |           |           |        |

[중요]일괄등록 시 \*한글이 포함되어 있는 경우, 한글이 깨져서 등록되는 경우가 있습니다. 이를 방지하기 위해서 인코딩 변경 작업을 적용 합니다. 해당 CSV파일을 등록 합니다.

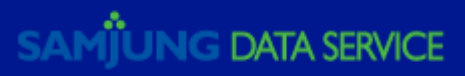

- 일괄등록 시 한글이 포함되어 있는 경우, 한글이 깨져서 등록되는 경우가 있습니다. 이를 발지하기 위해서 인코딩 변경 작업을 적용 해야 합니다.
- 엑셀에서 .CSV 파일을 편집 할 때, 아래와 같이 진행합니다.
- 인코딩 변경
- 1) 일괄로 등록할 사용자 입력을 완료 한 후, **'다른이름으로 저장 '**을 클릭하여 파일형식을 **[CSV (쉼표로 분리) (\*.csv)** ]로 변경한 후 **[저장]**을 클릭합니다.
- 2) [CSV (쉼표로 분리)] (으)로 저장할 때 '통합 문서의 기능이 일부 손실될 수 있습니다. 이 형식을 계속 사용하겠습니까?'라는 확인 창이 뜨면 [예]를 클릭.
- 3) 저장한 파일을 메모장에서 다시 열어서 다른 이름으로 저장합니다.

① 파일형식은 [모든 파일(\*.\*)]로 변경해 주고 인코딩은 [UTF-8]로 변경.
 ② 인코딩을 변경해 주지 않으면, 한글이 깨지기 때문에 반드시 적용

• 이렇게 저장된 파일을 선택하여, 일괄등록을 진행 하시면 됩니다.

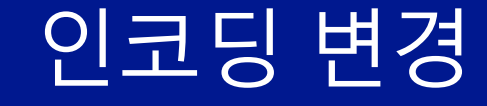

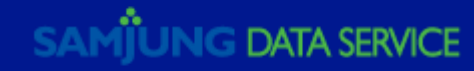

#### Coffice 365

#### 사용자 일괄 추가

1. 파일 선택

#### 확인 결과

2. 확인

3. 설정

- 4. 라이선스
- 5. 결과 보내기
- **6**. 결과

| 결과를 검토하십시오. 오류를 해결하려면 확인 로그를 보고 CSV 파일의 오류를 수정한 다음 다시 시도하십시오.<br> |              |    |  |  |  |  |  |
|-------------------------------------------------------------------|--------------|----|--|--|--|--|--|
|                                                                   | 결과           | 수량 |  |  |  |  |  |
| Ø                                                                 | 확인을 통과한 사용자: | 3  |  |  |  |  |  |
| 0                                                                 | 오류:          | 0  |  |  |  |  |  |

로그 파일: 보기

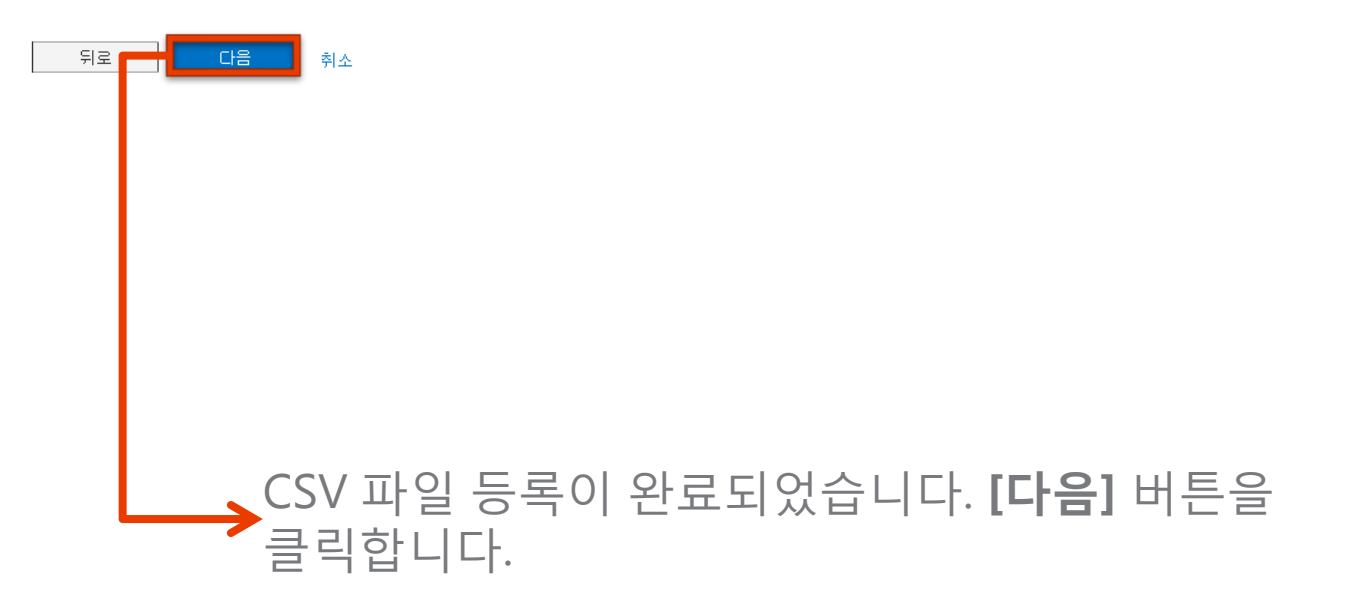

# CSV 파일 등록 완료.

?

SAMJUNG DATA SERVICE

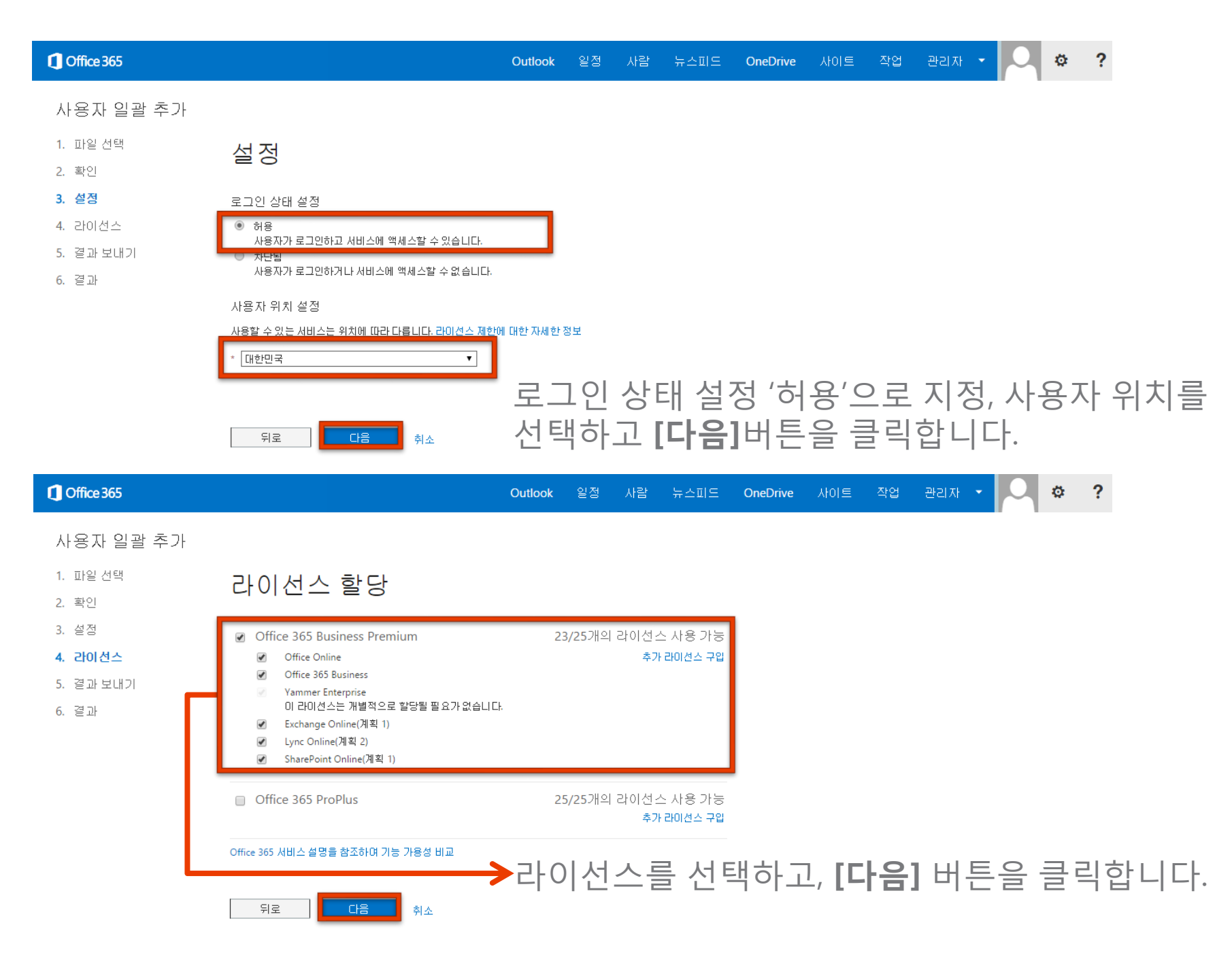

### 설정 및 라이선스를 할당합니다.

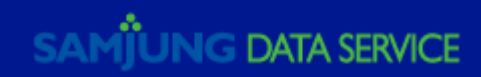

| Office 365 |               |
|------------|---------------|
| 사용자 일괄 추가  |               |
| 1. 파일 선택   | 저자 메일르 결과 보내기 |
| 2. 확인      | 근지 메골포 골퍼 포데기 |

3. 설정

4. 라이선스

**3. 결과 보내기** 6. 결과

새 사용자 및 해당 임시 암호는 다음 페이지에 표시됩니다. 자신을 포합하여 최대 5명의 받는 사람에게 이러한 결과를 전자 메일로 보낼 수 있습니다. 전자 메일 주소는 세미콜론으로 구분하여 입력 합니다.

Outlook 일점

| 1 | 전자 메일 보내기                    |
|---|------------------------------|
|   | admin@sdshan.onmicrosoft.com |
|   |                              |

만들기

뒤로

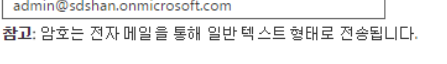

취소

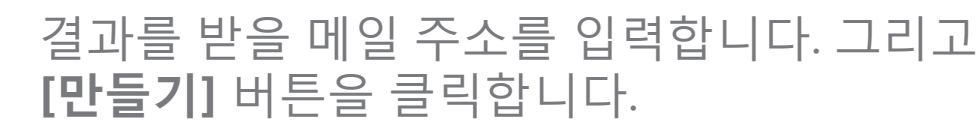

OneDrive 사이트

| Cffice 365        |            |                       |            | Outlook  | 일정 | 사람 | 뉴스피드 | OneDrive | 사이트 | 작업 | 관리자 | • 0 | ø | ? |
|-------------------|------------|-----------------------|------------|----------|----|----|------|----------|-----|----|-----|-----|---|---|
| 사용자 일괄 추가         |            |                       |            |          |    |    |      |          |     |    |     |     |   |   |
| 1. 파일 선택<br>2. 확인 | 결과         | -                     |            |          |    |    |      |          |     |    |     |     |   |   |
| 3. 설정             | 결과를 검퇴     | 트하십시오.                |            |          |    |    |      |          |     |    |     |     |   |   |
| 4. 라이선스           |            | 결과                    | 수량         |          |    |    |      |          |     |    |     |     |   |   |
| 5. 결과 보내기         | Ø          | 사용자가 만들어짐:            | 3          |          |    |    |      |          |     |    |     |     |   |   |
| 6. 결과             |            | 오류:                   | 0          |          |    |    |      |          |     |    |     |     |   |   |
|                   | 로그 파일:     | 보기                    |            |          |    |    |      |          |     |    |     |     |   |   |
|                   |            | 사용자 이 좀               |            | 임시 암호    |    |    |      |          |     |    |     |     |   |   |
|                   | Ø          | silee@SDSHan.onmicros | oft.com    | Bazo6034 |    |    |      |          |     |    |     |     |   |   |
|                   | $\bigcirc$ | dan@SDSHan.onmicros   | ft.com     | Vuzo0831 |    |    |      |          |     |    |     |     |   |   |
|                   | 0          | minjung@SDSHan.onmi   | rosoft.com | Qofu7992 |    |    |      |          |     |    |     |     |   |   |

닫기

사용자 일괄 등록이 모두 완료되었습니다. [**닫기**]버튼을 클릭합니다.

## 사용자 일괄 등록 결과를 메일로 보냅니다.

SAMJUNG DATA SERVICE

?

Ö,

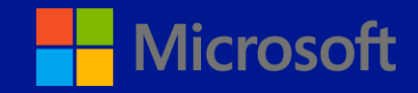

# 도메인 등록

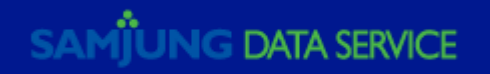

#### Office 365에서 새 도메인 추가

### memorise.kr이(가) 표시되도록 이 TXT 레<sup>×</sup> 코드 추가

**단계 1** 도메인 확인

단계 2

사용자 추가

단계 3

도메인 설정

**참고:** 도메인 소유자만 DNS 레코드를 업데이트할 수 있으므로 이 TXT 레코드를 추가해야 합니다. 이 TXT 레코드를 추가해도 현재 전자 메일 또는 다른 서비스에 영향을 미치지 않습니다.

레코드 추가 방법:

• DNS 호스트 (변경)

• 다음 표에서 값을 복사해 DNS 호스트에 추가합니다.

#### TXT 레코드 (TXT 레코드를 추가하기 위한 단계별 지침)

| TXT 이름 | TXT 값         | TTL  |
|--------|---------------|------|
| @      | MS=ms20146138 | 3600 |

#### 레코드를 추가했습니다. ⊖

TXT 레코드를 추가할 수 없는 경우 <mark>대신 MX 레코드 사용</mark>

도메인 소유 여부 확인을 위해 [**TXT 레코드**] 항목을 네임서버 업체에 전달하여 등록합니다. 레코드 값 등록 후, 네트워크 환경에 따라서 약 1~15분 뒤 [**레코드를 추가했습니다]** 버튼을 클릭합니다.

# 1단계 DNS 호스팅 공급자에서 확인 레코드 만들기.

SAMJUNG DATA SERVICE

#### Office 365에서 새 도메인 추가

단계 3

도메인 설정

### yourcompany.com이(가) 표시되도록 이 TXT 레코드 추가

| 단계 1                  | • | <b>참고:</b> 도메인 소유자만 DNS 레코드를 업데이트할 수 있으므로 이 TXT 레코드를 추가해야 합니다. 이 TXT 레코드를 추가해도 현재 전자 메일 또는 다<br>른 서비스에 영향을 미치지 않습니다. |
|-----------------------|---|----------------------------------------------------------------------------------------------------|
| 메인 확인                 |   | 레코드 추가 방법:                                                                                                    |
| <b>난계 2</b><br>*용자 추가 |   | <ul> <li>DNS 호스트 (변경)</li> <li>다음 표에서 값을 복사해 DNS 호스트에 추가합니다.</li> </ul>                                              |

TXT 레코드 (TXT 레코드를 추가하기 위한 단계별 지침)

| TXT 이름 | TXT 값         | TTL  |
|--------|---------------|------|
| @      | MS=ms32654333 | 3600 |

※ yourcompany.com에 대한 TXT 레코드를 찾지 못했습니다. 검색에는 보통 1분 정도 걸리지만 때로는 몇 시간이 소요될 수 있습니다. 모든 사항이 일치하는지 TXT 레코드 를 확인하고 다시 시도하세요.

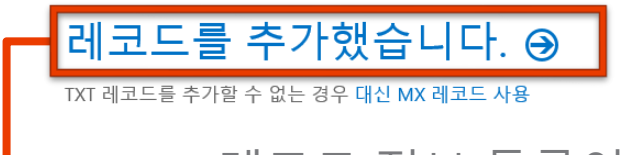

→레코드 정보 등록이 잘못된 경우, 오류를 수정한 뒤 [레코드를 추가했습니다] 버튼을 클릭합니다.

Tip> Office365에서는 Office365 서비스와 함께 작동하도록 도메인을 구성하는데 필요한 DNS정보를 제공합니다. 이 정보를 사용하여 도메인 등록자 또는 DNS호스팅 공급자 사이트에서 DNS 레코드 추가 또는 변경합니다. 소유 여부 확인이 완료되면 소유하고 있는 도메인으로 매핑 할 수 있습니다. 1단계 정보가 잘못된 경우 오류를 수정합니다.

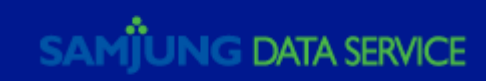

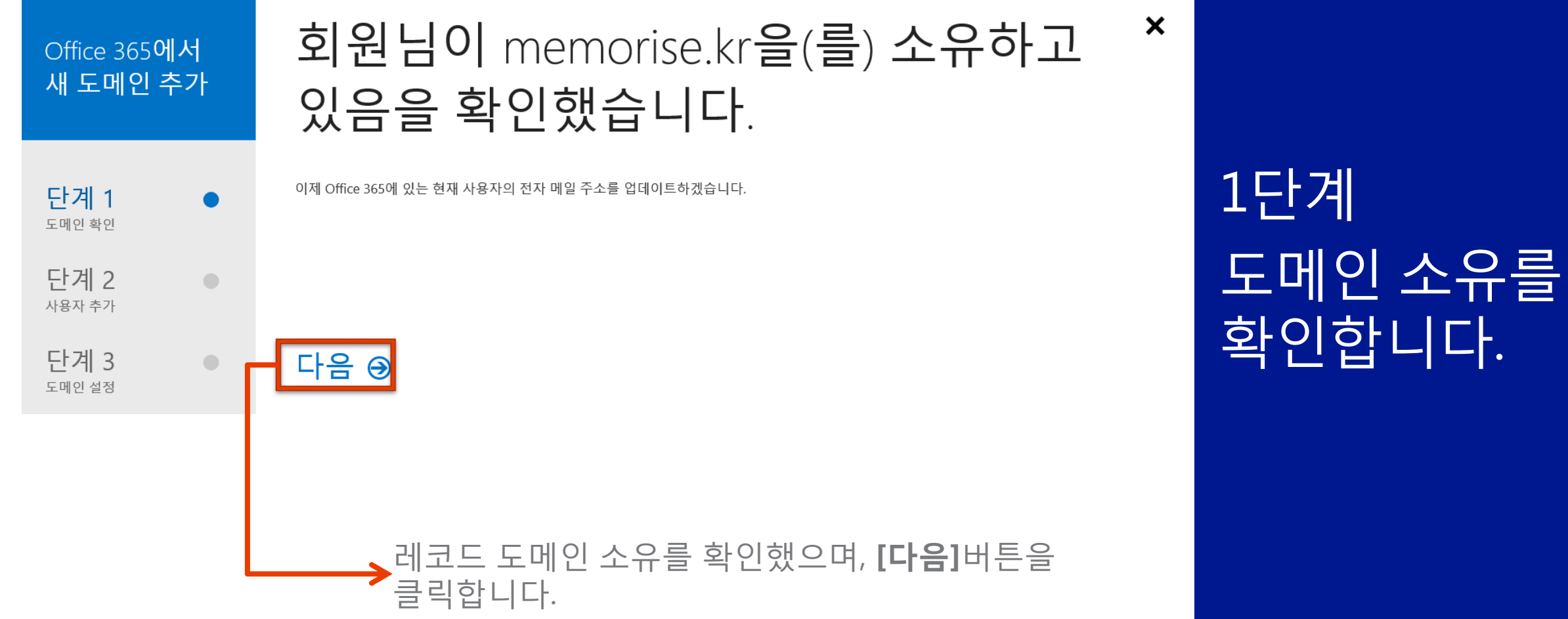

확인합니다.

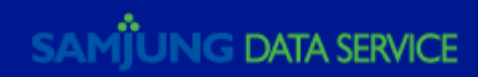

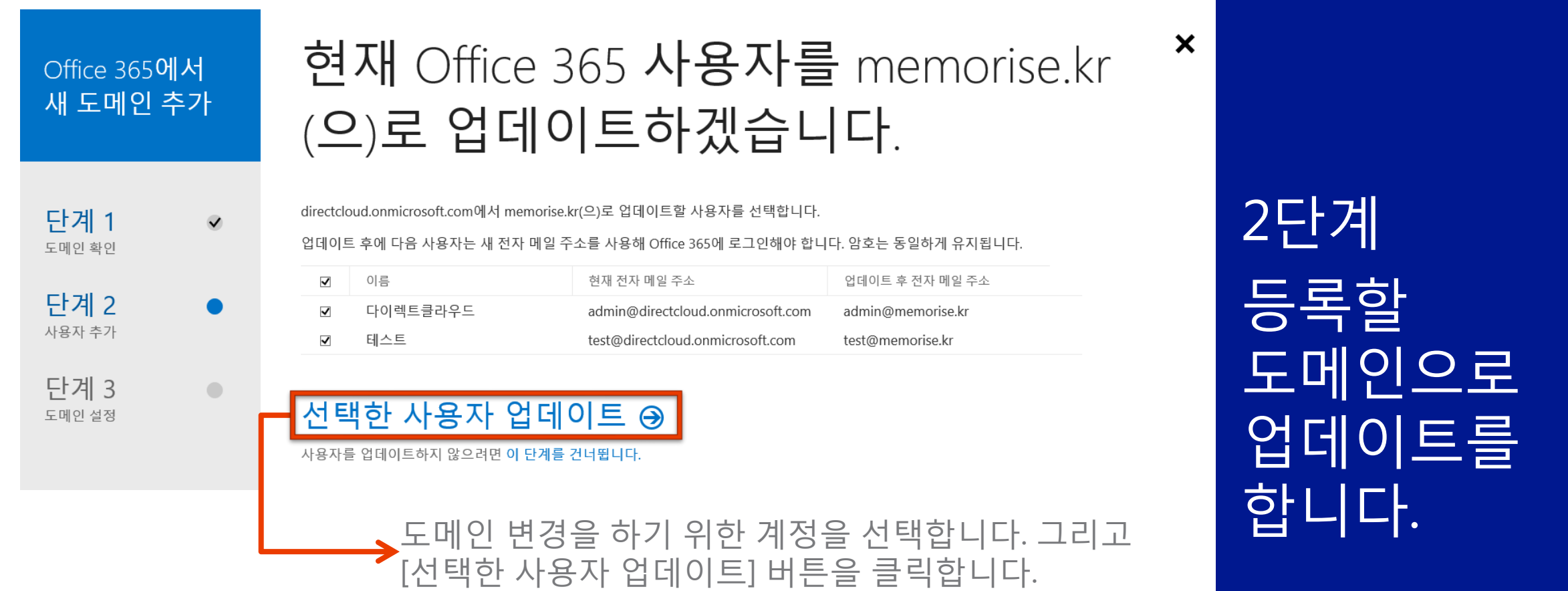

업데이트 진행을 한 이후에는, 업데이트된 도메인으로 로그인 해야 합니다. EX) 기존: <u>admin@directcloud.onmicrosoft.com</u> 변경: <u>admin@memorise.kr</u>

Tip> 지금 업데이트를 하지 않을 경우, **[이 단계를 건너뜁니다]**를 클릭하여 건너 뛸 수 있습니다. (도메인 등록 후 일괄로 변경 가능합니다)

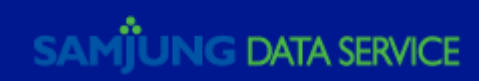

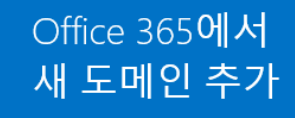

### 사용자 2명이 업데이트되었습니다.

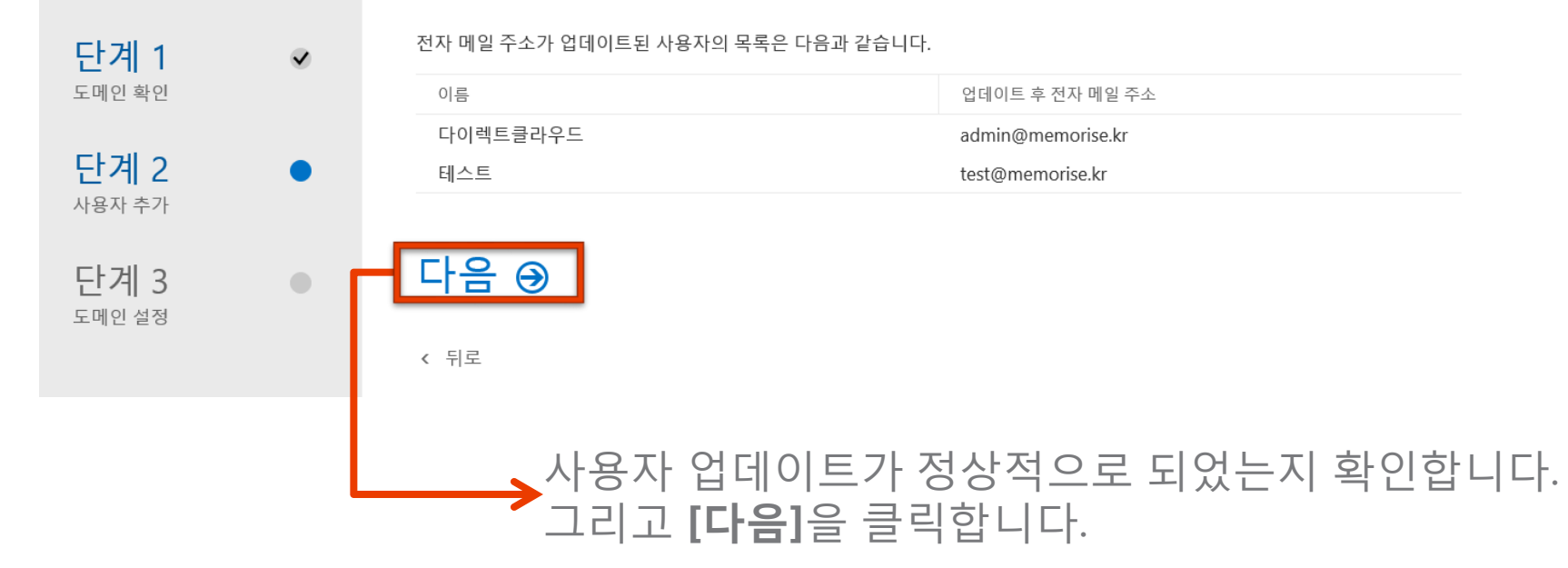

# Tip> 로그아웃 메시지가 표시 될 경우에는, 로그아웃 이후 업데이트 된 메일주소로 로그인을 합니다.

2단계 사용자 업데이트를 확인합니다.

X

SAMJUNG DATA SERVICE

#### Office 365에서 새 도메인 추가

 $\checkmark$ 

새 사용자 추가

단계 1 <sup>도메인 확인</sup> 단계 2 <sup>사용자 추가</sup> 단계 3

도메인 설정

이제 Office 365 서비스를 사용할 다른 사용자를 추가하세요.

중요: 다른 전자 메일 서비스를 통해 memorise.kr(으)로 전자 메일을 받고 있는 경우 DNS 레코드를 업데이트하여 전자 메일 배달을 Office 365(으) 로 전환하려면 여기에 전자 메일 주소를 추가하세요. 이 절차가 중요한 이유

|          |                   |                                 |              | CSV 파일을 사용   | 용하여 사용자 일괄 추기           |
|----------|-------------------|---------------------------------|--------------|--------------|-------------------------|
| 이름       | 성                 | 전자 메일 주소                        |              | 사용자 위치( 변경 ) | 라이선스( <mark>변경</mark> ) |
|          |                   |                                 | @memorise.kr | 한국           | 라이선스 없음                 |
| + 행 추가   |                   |                                 |              |              |                         |
|          |                   |                                 |              |              |                         |
| 이 사용     | ·자 추가 ⊖           |                                 |              |              |                         |
| 사용자를 추가히 | 지 않으려면 다음과 같이 될 - | 는 있습니다 <mark>.</mark> 이 단계 건너뛰기 |              |              |                         |
| < 뒤로     |                   |                                 | -            |              |                         |
|          |                   |                                 |              |              |                         |
|          | 츠가 한 사용           | 자가 없을 경의                        | 으 [이 다       | 계 거너뜨        | 71                      |
| 4        |                   |                                 |              |              | *  ]                    |
|          | 비근글 글닉            | 겁니니.                            |              |              |                         |

# 2단계 새 사용자를 추가합니다.

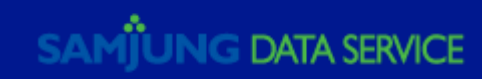

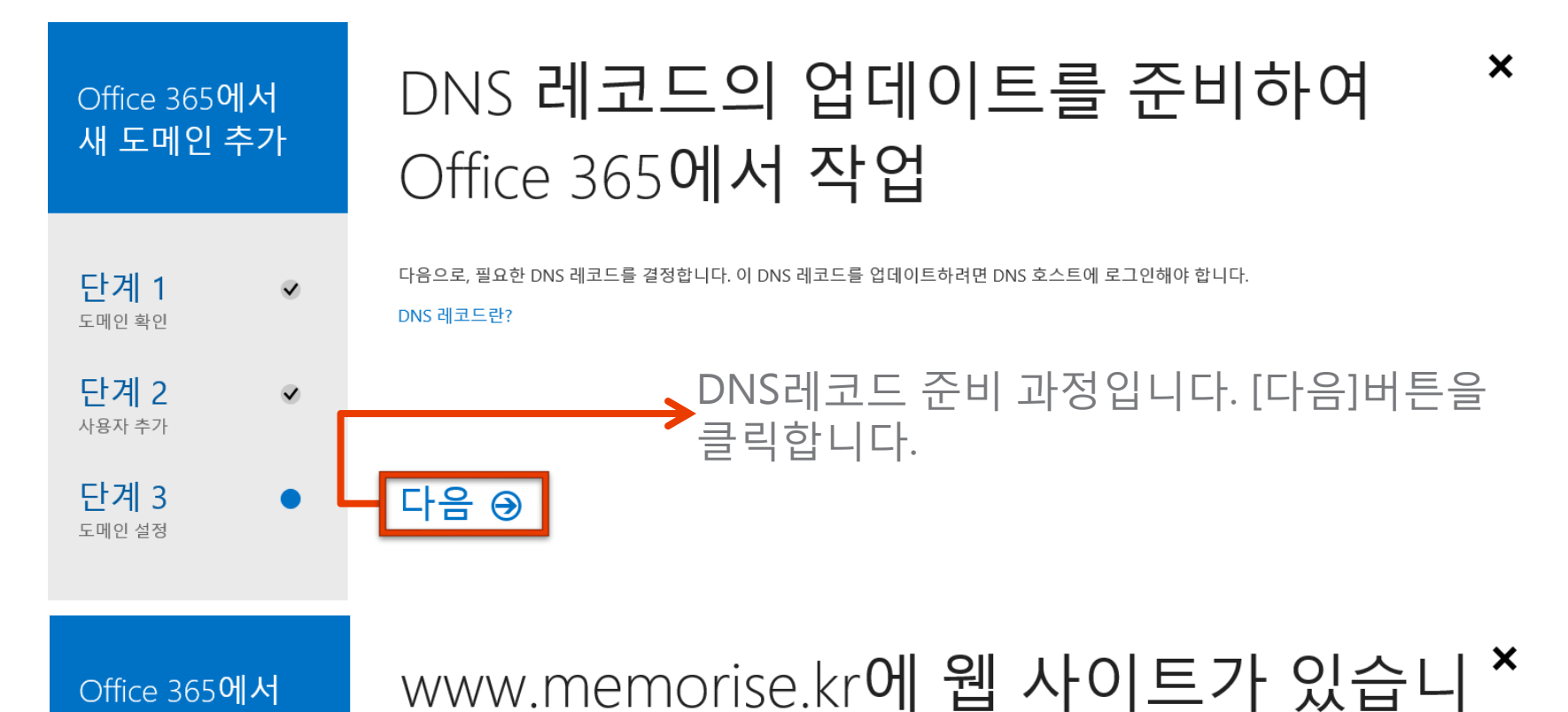

아니요를 선택합니다. 그리고 [다음] 버튼을 클릭합니다.

현재 웹사이트가 있더라도 아니요를 선택합니다.

# 3단계 DNS 준비 과정 작업 진행.

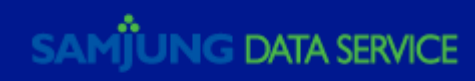

< 뒤로

다음 ⋺

까?

예, www.memorise.kr에 웹 사이트가 있습니다.

● 아니요, www.memorise.kr에 웹 사이트가 없습니다.

새 도메인 추가

 $\checkmark$ 

 $\checkmark$ 

단계 1

도메인 확인

단계 2

사용자 추가

단계 3

도메인 설정

#### Office 365에서 새 도메인 추가

 $\checkmark$ 

 $\checkmark$ 

단계 1

도메인 확인

단계 2

사용자 추가

단계 3

도메인 설정

### memorise.kr에 대해 이름 서버 변경

**참고:** 이름 서버를 변경한 후에는 memorise.kr 전자 메일 주소로 보내는 모든 전자 메일이 Office 365의 사용자 사서함으로 전송됩니다.

사용자의 DNS 호스트에서 이름 서버 변경 (변경)

□ 전자 메일, 일정, 연락처를 위한 Outlook

□ 메신저 대화 및 온라인 모임을 위한 Lync

#### NS 레코드 (NS 레코드를 추가하기 위한 단계별 지침)

현재 이름 서버 이름 서버를 다음과 같이 변경합니다. ns1.sdsns.com ns1.bdm.microsoftonline.com
\* 현재 네임서버를 그대로 사용하기 위해 [DNS 호스트에서 DNS관리]
버튼을 클릭합니다.
이름 서버를 변경했습니다. ↔
이름 서버를 변경하지 않으려면 다음과 같이 할 수 있습니다. DNS 호스트에서 DNS 관리

Office 365에서 새 도메인 추가 memorise.kr와(과) 함께 어떤 서비스를 사용하려 하십니까?

다음으로, DNS 호스트에 추가해야 하는 DNS 레코드가 표시됩니다. 이러한 레코드는 Office 365 서비스를 memorise.kr에서 작업하는 데 필요합니

단계1 🗸

 $\checkmark$ 

도메인 확인

단계 2

사용자 추가

**단계 3** 

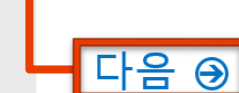

< 뒤로

다. DNS 레코드는 어떻게 작동합니까?

#### →체크 해제 후 [다음] 버튼을 클릭합니다.

SAMJUNG DATA SERVICE

3단계 DNS 준비 과정 작업 진행.

×

X

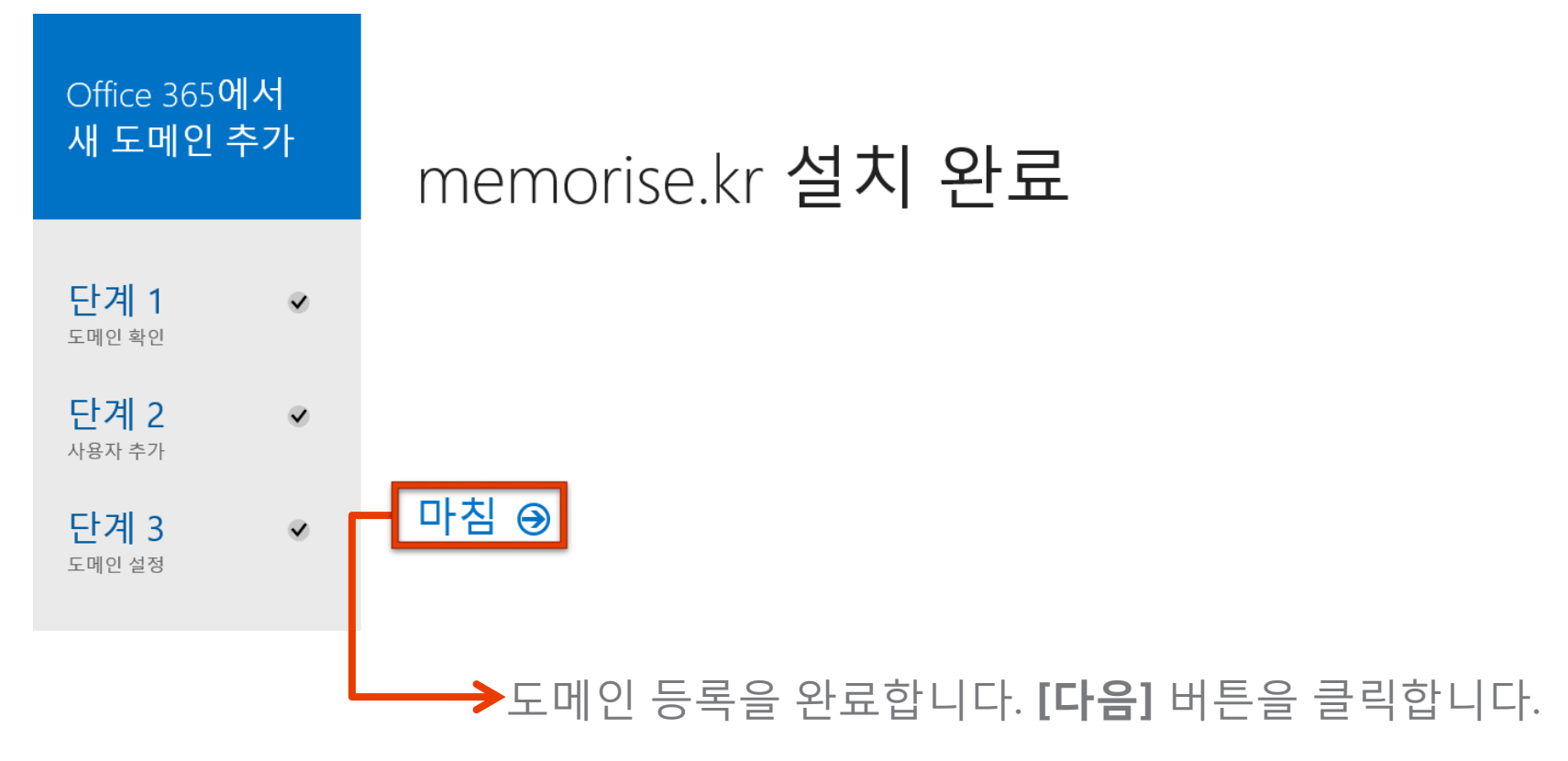

3단계 도메인 등록을 완료합니다.

X

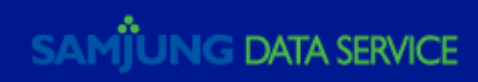

#### 도메인 관리

#### 이미 소유하고 있는 도메인을 Office 365에 추가하거나 새 도메인을 구입하십시오. 도메인이란?

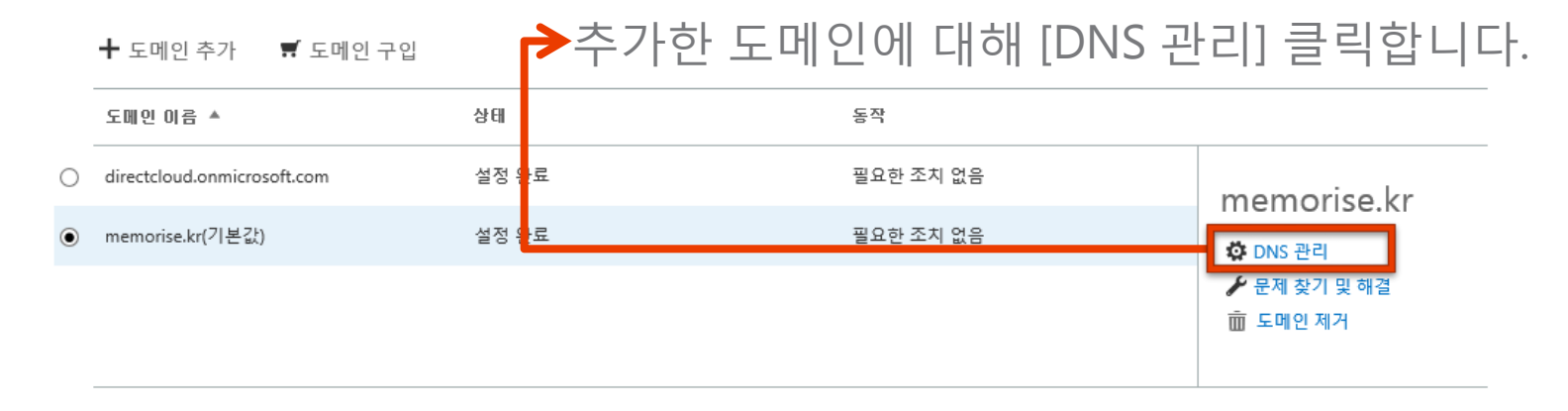

TTL 1시간 1시간

#### Office 365에서 자동으로 만든 DNS 레코드 ▲

Microsoft Online Services 서비스에 대한 DNS 레코드입니다. 사용자 정보를 표시하며 수정할 수 없습니다.

| 형식    | 우선 순위         | 호스트 이름             | 대상 주       | 소                                       |          |             | TTL          |     |  |  |  |
|-------|---------------|--------------------|------------|-----------------------------------------|----------|-------------|--------------|-----|--|--|--|
| МХ    | 0             | 0                  | memo       | memorise-kr.mail.protection.outlook.com |          |             |              |     |  |  |  |
| CNAME | -             | autodiscover       | autodi     | scover.outl                             | ook.com  |             | 1시간          |     |  |  |  |
| CNAME | -             | sip                | sipdir.    | online.lync.                            | com      |             | 1시간          |     |  |  |  |
| CNAME | -             | lyncdiscover       | webdi      | r.online.lynd                           | com      |             | 1시간          |     |  |  |  |
| CNAME |               | msoid              | cliento    | clientconfig.microsoftonline-p.net      |          |             |              |     |  |  |  |
|       |               |                    |            |                                         |          |             |              |     |  |  |  |
| 형식    | TXT 이름        | TXT 값              |            |                                         |          | πι          |              |     |  |  |  |
| тхт   | @             | v=spf1 include:spf | .protectio | n.outlook.c                             | om -all  | 1시간         |              |     |  |  |  |
|       |               |                    |            |                                         |          |             |              |     |  |  |  |
| 승지    |               |                    | πE         | 기즈비                                     | 0 11 0.0 | TIA         |              | 012 |  |  |  |
| 명악    | 지미스           | 프도도콜               | x=         | 가당시                                     | 구신 문구    | 413         |              | 이슴  |  |  |  |
| SRV   | _sip          | _tls               | 443        | 1                                       | 100      | sipdir.onli | ne.lync.com  | @   |  |  |  |
| SRV   | _sipfederatio | ntls _tcp          | 5061       | 1                                       | 100      | sipfed.onli | ine.lync.com | @   |  |  |  |

좌측의 DNS레코드 정보를 DNS호스팅 공급자 업체에 전달하여 등록하시면 추가한 도메인으로 메일 서비스를 이용 할 수 있습니다..

# DNS 호스팅 공급자에서 다음 DNS 레코드 추가.

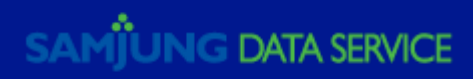

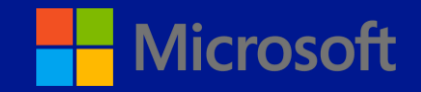

# 사용자 도메인 변경

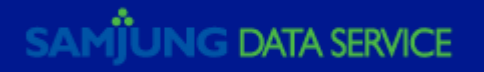

| 1 Office 365                                        |                                                                                                    | Outlook             | 일정 | 사람  | 뉴스피드      | OneDrive | 사이트 | 작업 | 관리자 | - | 3   | ? |
|-----------------------------------------------------|----------------------------------------------------------------------------------------------------|---------------------|----|-----|-----------|----------|-----|----|-----|---|-----|---|
| Office 365 관리 센터 《<br>대시보드<br>설정<br>▲ 사용자<br>활성 사용자 | 환성 사용자       Single Sign-On: 설정   자세한 정보       Active Directory® 동기화: 설정   자세한 정보       메일 연락처 관리   리소스 사서함 관리   공유 사서함 관리 Excl<br>사용자의 암호 만료 정책 변경: 지금 변경       다단계 인증 요구 사항 설정: 설정   자세한 정보 | hange               |    |     |           |          |     |    |     |   | 김홍철 |   |
| 삭제된 사용자<br>위임된 관리자                                  | 보기 선택: 모든 사용자                                                                                                    | $\checkmark$        |    |     |           |          |     |    |     |   |     |   |
| 연락치                                                 | + 🚓 P                                                                                                    |                     |    |     |           |          |     |    |     |   |     |   |
| 그룹                                                  | 고 표시 이름 사용자 (                                                                                                    | 이름                  |    | 상태  |           |          |     |    |     |   |     |   |
| 도메인                                                 | ☐ 감사 control                                                                                                    | ler@wawpictures.com |    | 클라우 | 2 <u></u> |          |     |    |     |   |     |   |
| ▶ 청구                                                | [ 기호청 deptlay                                                                                                    | v@wawpictures.com   |    | 클라의 |           |          |     |    |     |   |     |   |
| ▶ 외부 공유                                             |                                                                                                    | - · · ·             |    | 297 |           |          |     |    |     |   |     |   |
| ▶ 서비스 설정                                            | ☐ 서호진 hojin.se                                                                                                    | eo@wawpictures.com  |    | 클라우 |           |          |     |    |     |   |     |   |

## 도메인 변경할 사용자 선택.

#### → Office365 관리 센터, 활성 사용자 목록에서 기본 도메인을 변경할 사용자를 선택합니다.

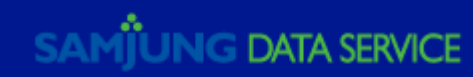

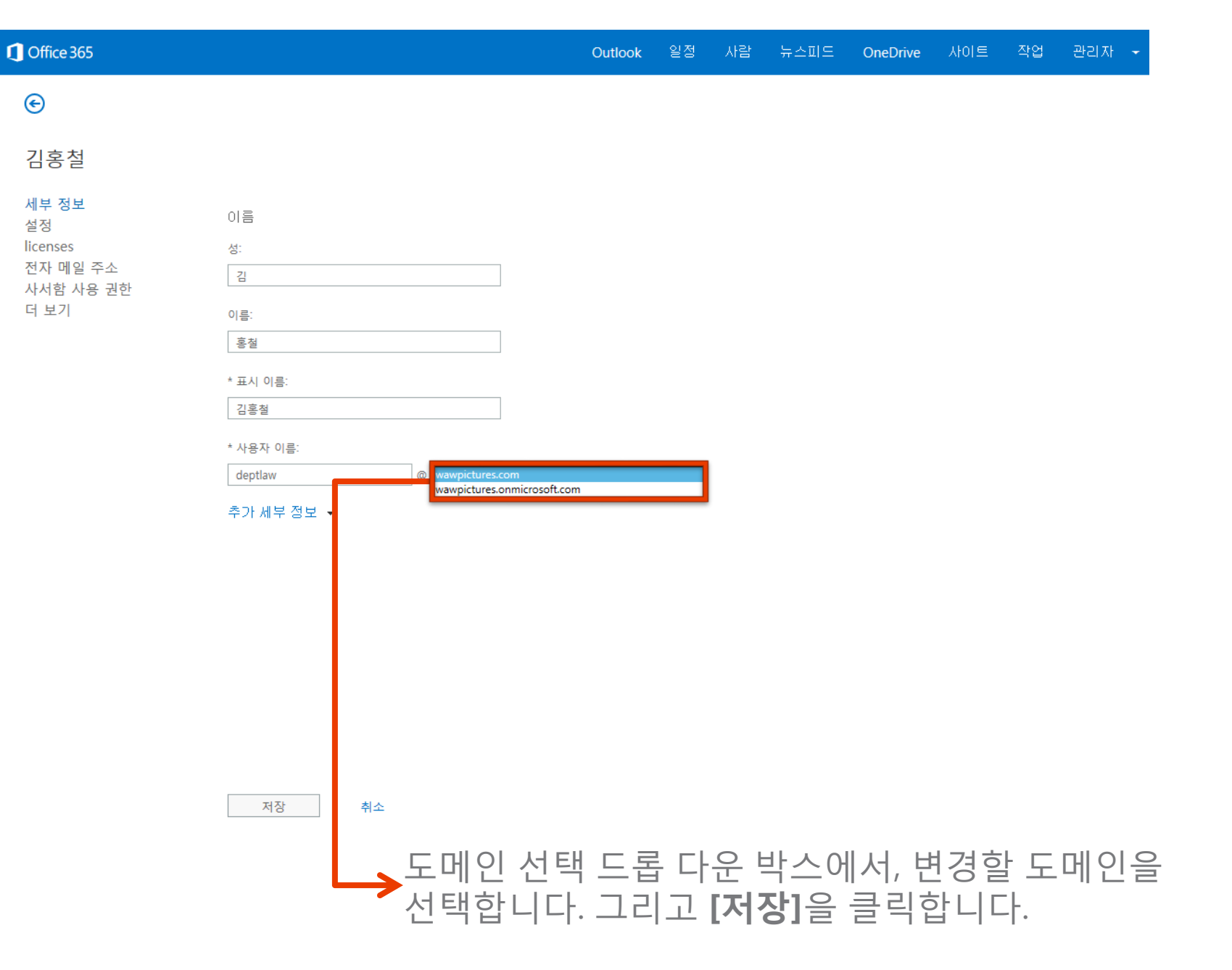

도메인 변경.

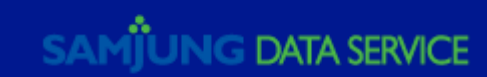

| 1 Office 365                                        |                                                                                                    | Outlook                    | 일정 사람 | 뉴스피드            | OneDrive | 사이트 | 작업 | 관리자 | - 0 | ٥  | ? |
|-----------------------------------------------------|----------------------------------------------------------------------------------------------------|----------------------------|-------|-----------------|----------|-----|----|-----|-----|----|---|
| Office 365 관리 센터 《<br>대시보드<br>설정<br>▲ 사용자<br>황성 사용자 | 환성 사용자           Single Sign-On: 설정   자세한 정보           Active Directory® 등기화: 설정   자세한 정보           메일 연락처 관리   리소스 사서한 관리   공유 사<br>사용자의 암호 만료 정책 변경: 지금 변경           다단계 인증 요구 사항 설정: 설정   자세한 정보 | 사서함 관리 Exchange<br>리       |       |                 |          |     |    |     |     | 김홍 | Ž |
| 삭제된 사용자<br>위임된 관리자<br>연락처                           | 보기 선택: 모든 사용자<br>十 🍂 🔎                                                                                                    |                            |       |                 |          |     |    |     |     |    |   |
| 그룹                                                  | 표시 이름                                                                                                    | 사용자 이름                     | ▲ 상E  | H               | _        |     |    |     |     |    |   |
| 도메인                                                 | □ 감사                                                                                                    | controller@wawpictures.com | 클i    | 라우드<br>         |          |     |    |     |     |    |   |
| ▶ 청구<br>▶ 이브 곳으                                     | □ 김홍철                                                                                                    | deptlaw@wawpictures.com    | 클     | 라우드             |          |     |    |     |     |    |   |
| ▶ 서비스 설정                                            | □ 서호진                                                                                                    | hojin.seo@wawpictures.com  | 클i    | <sup>라</sup> 우드 |          |     |    |     |     |    |   |

# 도메인 변경 완료.

#### 사용자 도메인 정보가 변경 되었습니다.

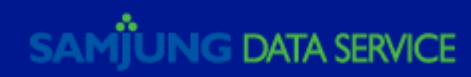

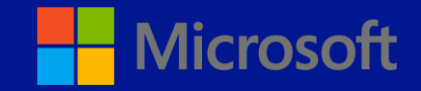

# Exchange Online

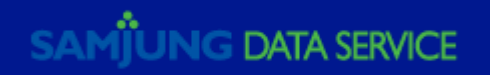

#### 메일 그룹을 추가 할 수 있습니다.

#### Tip> 메일 그룹을 설정하면 주소록에 등록된 메일 그룹에 속한 여러명의 사용자에게 일괄로 메일을 발송 할 수 있습니다.

| 1 Office 365        |                                                                                                    | Outlook                    | 일정 | 사람   | 뉴스피드       | OneDrive | 사이트 | 작업 | 관리자 | - 0 | ٥  | ? |
|---------------------|----------------------------------------------------------------------------------------------------|----------------------------|----|------|------------|----------|-----|----|-----|-----|----|---|
| Office 365 관리 센터 《  | 조 대시보드 활성 사용자                                                                                                    |                            |    |      |            |          |     |    |     |     | 김홍 | 철 |
| 네지오드<br>설정<br>▲ 사용자 | Single Sign-On: 설정   자세한 정보<br>Active Directory® 동기화: 설정   자세한 정보<br>메일 연락처 관리   리소스 사서함 관리 '공유 사서<br>사용자이 약증 마르 처채 배견' 지구 배견 | 함 관리 Exchange              |    |      |            |          |     |    |     |     |    |   |
| 황성 사용자              | 지당시의 김오 전표 영국 전상, 지금 전상<br>다단계 인증 요구 사항 설정: 설정   자세한 정보                                                                       |                            |    |      |            |          |     |    |     |     |    |   |
| 역세된 사용사<br>위임된 관리자  | 보기 선택: 모든 사용자                                                                                                    | V                          |    |      |            |          |     |    |     |     |    |   |
| 연락처                 | + 🏘 🔎                                                                                                    |                            |    |      |            |          |     |    |     |     |    |   |
| 그룹                  | 표시 이름                                                                                                    | 사용자 이름                     |    | ▲ 상태 |            |          |     |    |     |     |    |   |
| 도메인<br>             | □ 감사                                                                                                    | controller@wawpictures.com |    | 클라우  | . <u> </u> |          |     |    |     |     |    |   |
| Exchange            | □ 김홍철                                                                                                    | deptlaw@wawpictures.com    |    | 클라우  | <u> </u>   |          |     |    |     |     |    |   |
| 규정 준수<br>Azure AD   | □ 서호진                                                                                                    | hojin.seo@wawpictures.com  |    | 클라우  | . <u> </u> |          |     |    |     |     |    |   |

메일 그룹 추가

→1) 관리자 > Exchange 을 선택합니다.

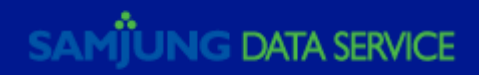

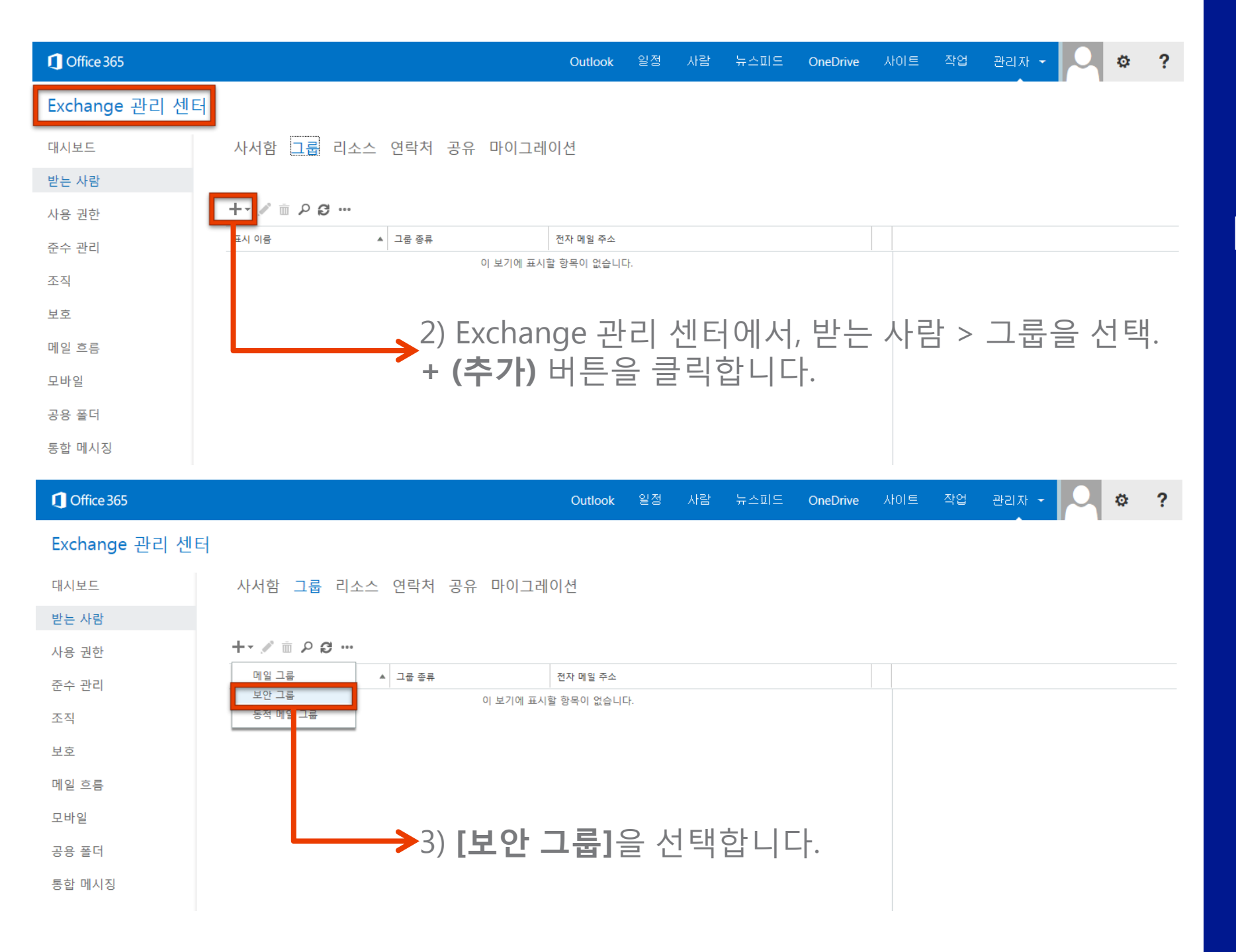

### 메일 그룹 추가

SAMJUNG DATA SERVICE

#### → 3) 표시 이름, \*별칭을 입력합니다. 그리고 그룹 구성원을 추가하기 위해, + (추가) 버튼을 클릭합니다.

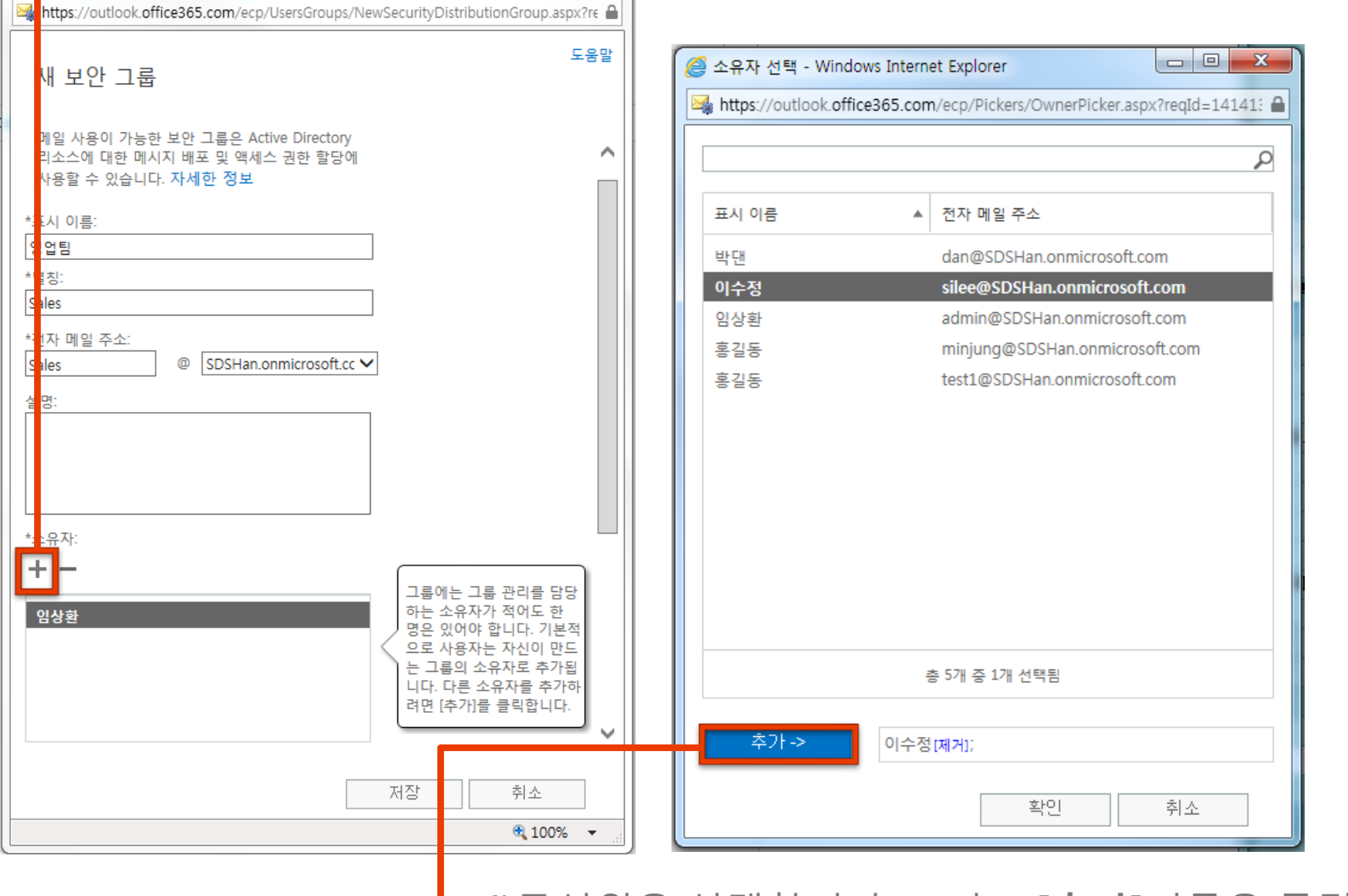

\_ O X

🥔 보안 그룹 - Windows Internet Explorer

4)구성원을 선택합니다. 그리고 [**추가]**버튼을 클릭하여 등록합니다. **[확인]**버튼을 클릭하여 완료합니다.

# 새 보안 그룹 구성

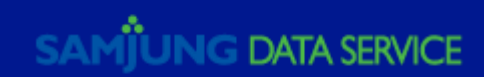

#### Contraction Office 365

Outlook 일정 사람 뉴스피드 OneDrive 사이트 작업 관리자 👻 💭 🏟

?

#### Exchange 관리 센터

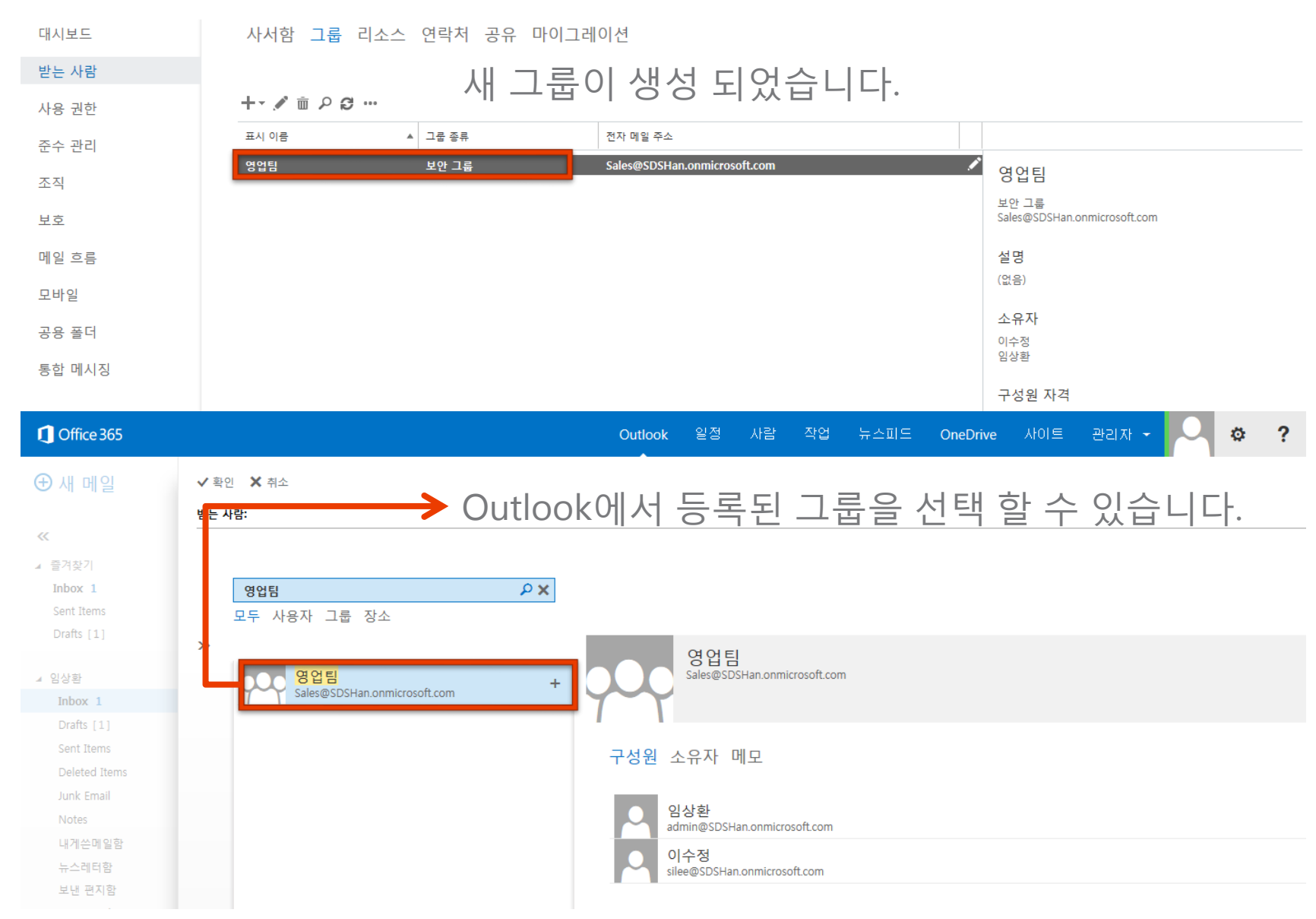

### 그룹 리스트에서 새 그룹 확인.

#### SAMJUNG DATA SERVICE

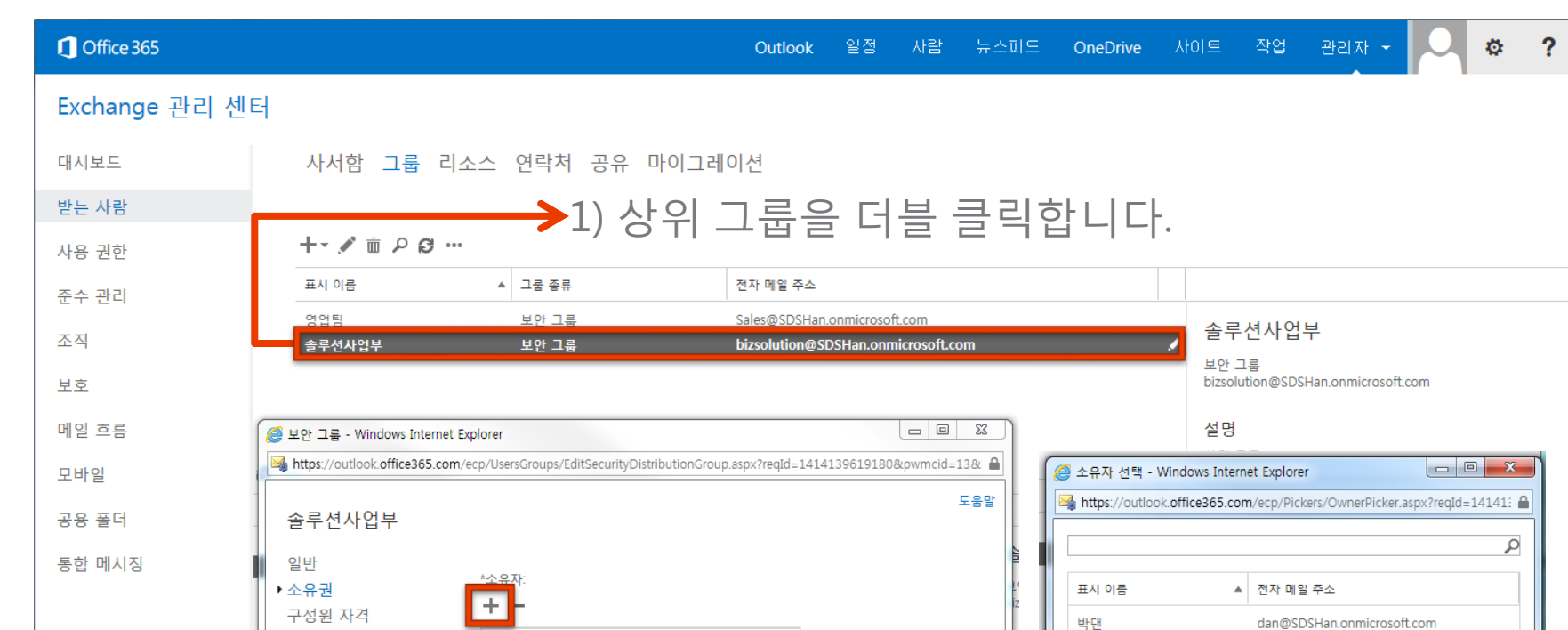

저장

취소

🔍 100% 🛛 👻

구성원 자격 승인

배달 관리

메일 설명

그룹 위임

메시지 승인

전자 메일 옵션

임상환

### 상위그룹에 하위 그룹 추가.

| 2) 소유권 > <b>+ (추가)</b> 클릭합니다. 그리고 하위 |     |
|--------------------------------------|-----|
| 그룹으로 등록 할 그룹을 선택하고, <b>[추가]</b> 버튼   | 클릭. |

솔루션사업부

영업팀

이수정

임상환

홍길동

홍길동

추가->

bizsolution@SDSHan.onmicrosoft.com

Sales@SDSHan.onmicrosoft.com

admin@SDSHan.onmicrosoft.com

minjung@SDSHan.onmicrosoft.com

silee@SDSHan.onmicrosoft.com

test1@SDSHan.onmicrosoft.com

총 7개 중 1개 선택됨

확인

취소

영업팀[제거];

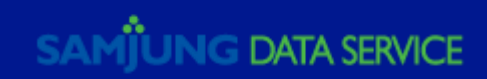

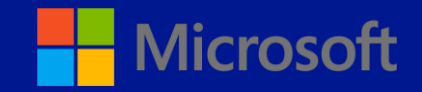

# Outlook 에서 사용

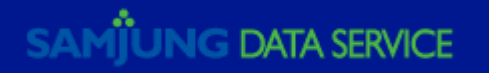

Outlook을 사용하여 Exchange Online, 일정을 사용 합니다.

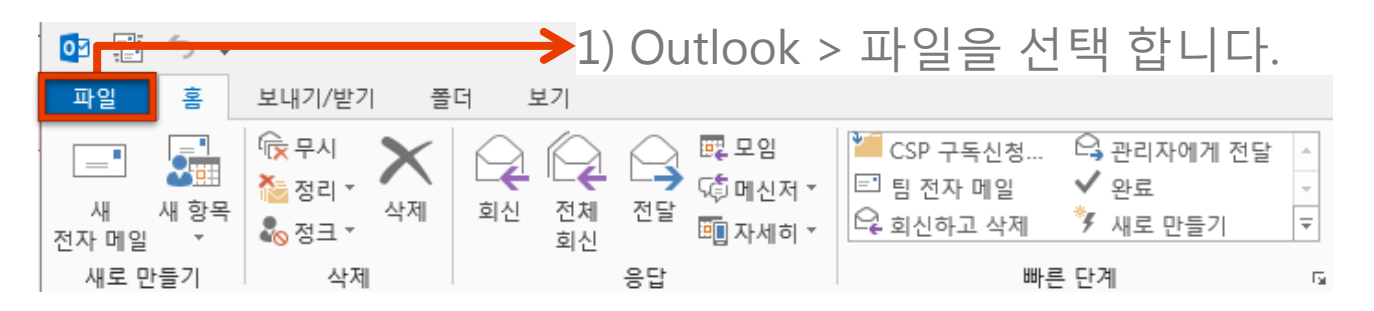

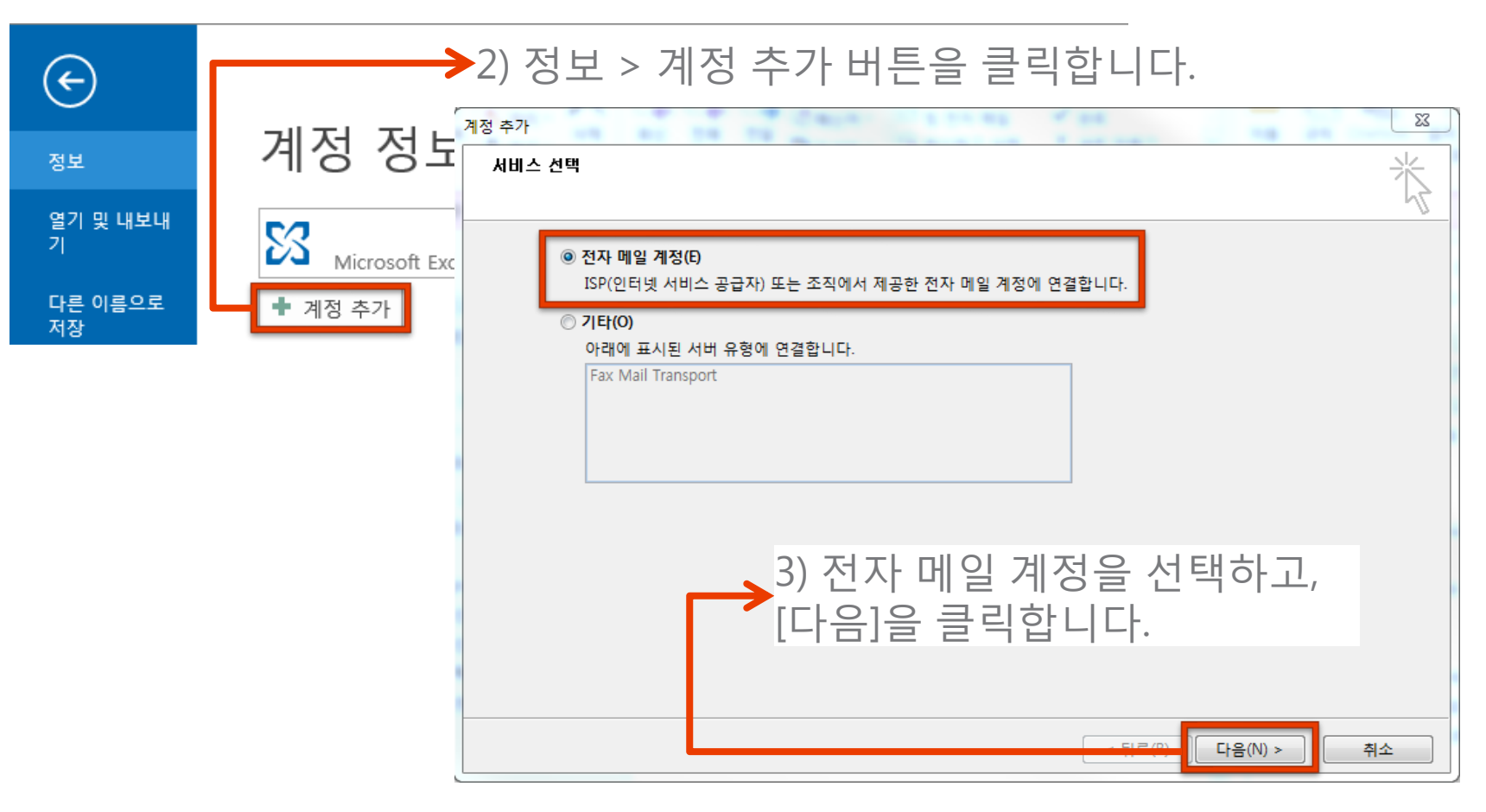

### Outlook 계정 추가

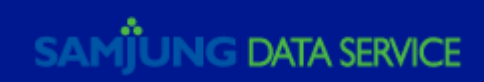

#### 4) 계정 프로필을 입력합니다.

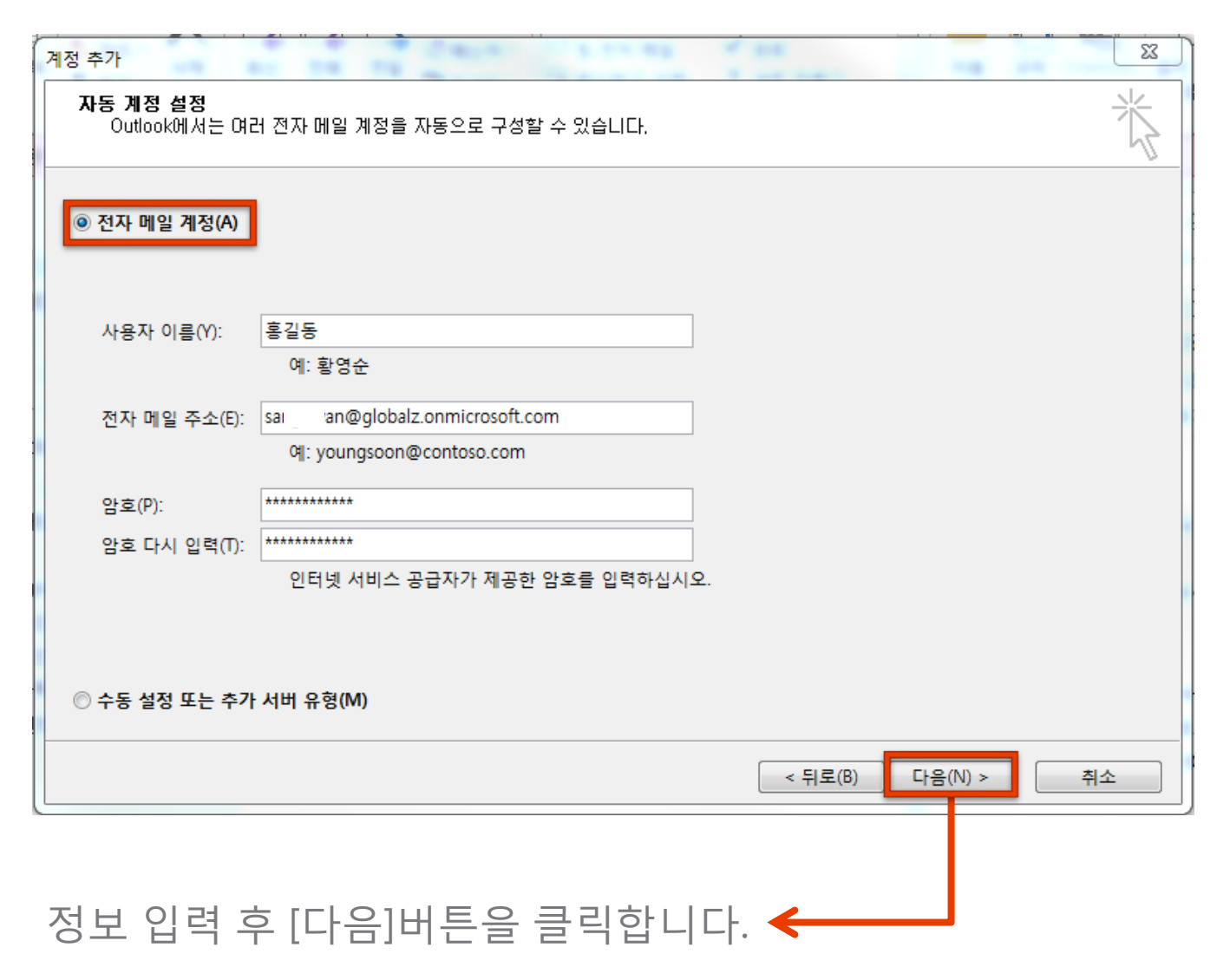

### Outlook 계정 추가

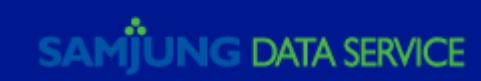

#### 5) 메일 서버 설정을 검색합니다. 잠시만 기다리면 구성이 완료됩니다.

| 계정 추가                              | Care areas of              | Σ              | 3               |
|------------------------------------|----------------------------|----------------|-----------------|
| 감사합니다.                             |                            | ×              |                 |
| 구성                                 |                            |                |                 |
| Outlook에서 계정에 대한 설정을 완료히           | h는 중입니다. 몇 분 정도 걸릴 수 있습니다. |                |                 |
| ✓ 네트워크 연결을 설정하는                    | · 중                        |                |                 |
| ✓ si van@globalz.onr<br>✓ 메잌서버에루ㄱ오 | nicrosoft.com 설성을 검색하는 중   |                | 5               |
|                                    |                            |                |                 |
|                                    |                            |                |                 |
| 축하합니다! 전자 메일 계정이 구성                | 되었으며 사용할 준비가 되었습니다.        |                |                 |
|                                    |                            |                |                 |
|                                    |                            |                |                 |
|                                    |                            |                |                 |
| _                                  |                            |                |                 |
| 계정 설정 변경(C)                        |                            | 나는 세상 주가(A)    |                 |
|                                    | ſ                          |                |                 |
|                                    |                            |                |                 |
|                                    |                            |                |                 |
|                                    | rnl ±110 =                 | 리늰어 아버지에게      | 저 서거오 이그승마 다    |
|                                    | [바심]슬 글                    | 트닉아어 Outlook 거 | 이 실장을 완도입니다.    |
|                                    | <sup>•</sup> 변경 사항을        | 을 적용하려면 Outl   | ook을 다시 실행 합니다. |

Outlook 계정 추가

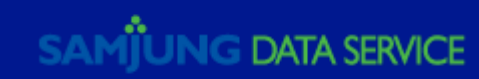

6) Outlook을 실행합니다. 진행 도중 로그인 페이지가 열리면 등록한 계정의 이름과 패스워드를 입력하고 [확인]을 클릭합니다.

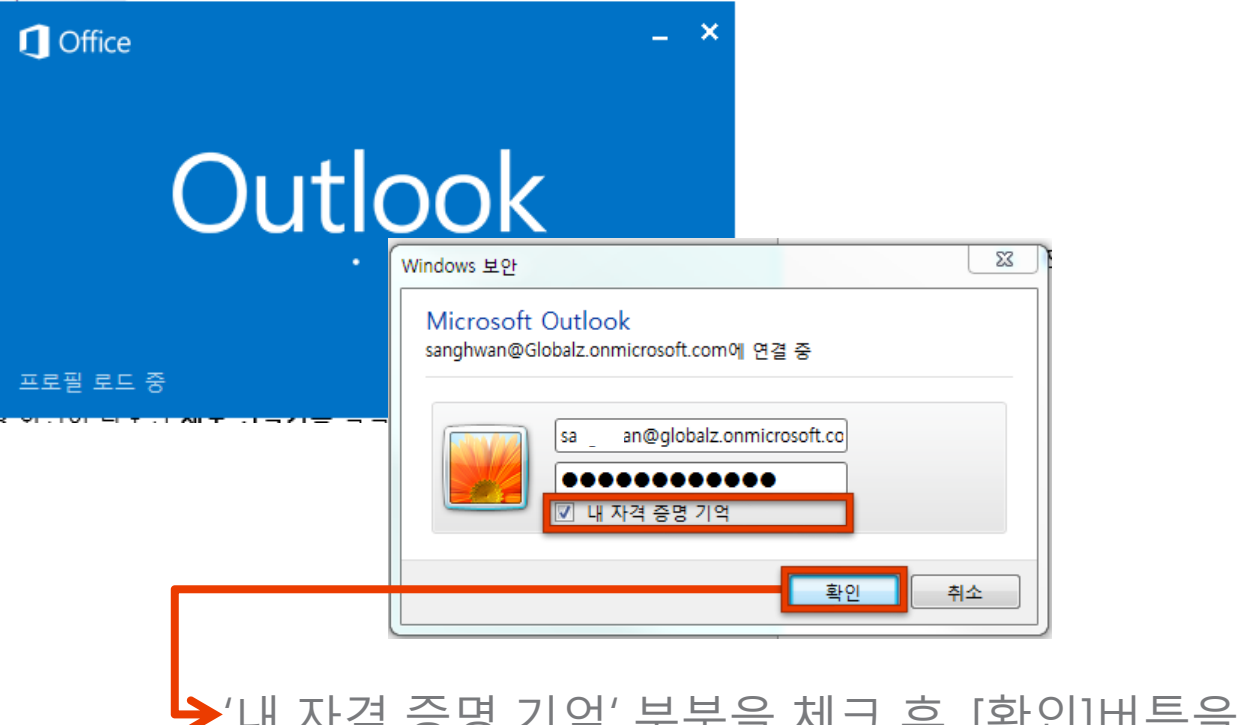

Outlook 계정 추가

▶ '내 자격 증명 기억' 부분을 체크 후, [확인]버튼을 클릭합니다.

7) 잠시만 기다리면 설정이 완료되며, 해당 메일 사서함 정보를 불러 옵니다.

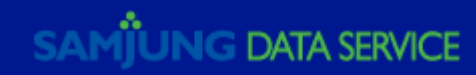